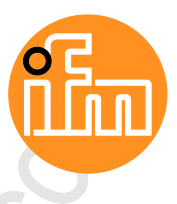

Betriebsanleitung IO-Link Master mit PROFINET-Schnittstelle PowerLine 4 Ports IP 65 / IP 66 / IP 67

AL1200

IO-Link: 1.1.2 ifm-Firmware: ab 2.1.28 LR DEVICE: ab 1.3.1.x

Deutsch

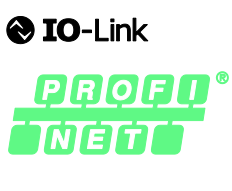

CE

# Inhaltsverzeichnis

| 1 |       | Vorbemerkung                              | 5        |
|---|-------|-------------------------------------------|----------|
|   | 1.1   | Rechtliche Hinweise                       |          |
|   | 1.2   | Zweck des Dokuments                       |          |
|   | 1.3   | Zeichenerklärung                          |          |
|   | 14    | Änderungshistorie                         | 6        |
|   |       |                                           |          |
| r |       | Sinharhaitahinwaina                       | 7        |
| 2 |       | Sichemenshinweise                         | I        |
|   | 2.1   | Allgemein                                 | 7        |
|   | 2.2   | Notwendige Vorkenntnisse                  | 7        |
|   | 2.3   | Sicherheitssymbole auf dem Gerät          | 7        |
|   | 2.4   | Eingriffe in das Gerät                    | 8        |
| 3 |       | Bestimmungsgemäße Verwendung              | ٩        |
| • | 0.4   |                                           |          |
|   | 3.1   | Zugelassene Verwendung                    | 9        |
|   | 5.2   | verbolene verwendung                      |          |
| 4 |       | Funktion                                  | 10       |
|   | 4.1   | Kommunikation. Parametrierung. Auswertung |          |
|   | 4.1.1 | IO-Link                                   |          |
|   | 4.1.2 | PROFINET                                  | 11       |
|   | 4.1.3 | Parametrierung                            | 11       |
|   | 4.1.4 | Optische Signalisierung                   | 12       |
|   | 4.2   | Digitale Eingänge                         | 12       |
|   | 4.3   | IO-Link-Versorgung                        | 12       |
|   | 4.4   | Spannungsausgang                          | 12       |
| _ |       |                                           | 10       |
| 5 |       | Montage                                   | 13       |
|   | 5.1   | Gerät montieren                           | 13       |
|   |       |                                           |          |
| 6 |       | Elektrischer Anschluss                    | 14       |
| - | 6.1   | Hipwoico                                  | 11       |
|   | 6.2   | Fthornot-Dorte                            | 14<br>15 |
|   | 6.2   |                                           | 13       |
|   | 621   | Fingangsbasebaltung                       |          |
|   | 6.3.2 | IO-Link-Reschaltung                       |          |
|   | 64    | Gerät anschließen                         | 17       |
|   |       | 05                                        |          |
| 7 |       | Bedien- und Anzeigeelemente               | 18       |
|   | 7.1   | Überblick                                 |          |
|   | 7.2   | LED-Anzeigen                              |          |
|   | 7.2.1 | Status-LEDs                               |          |
|   | 7.2.2 | Ethernet-Schnittstelle                    |          |
|   | 7.2.3 | Spannungsversorgung                       | 20       |
|   | 7.2.4 | IO-Link-Ports (Class A)                   | 20       |
|   |       |                                           |          |

| 8  |        | Parametrierung                                                   | 21 |
|----|--------|------------------------------------------------------------------|----|
|    | 8.1    |                                                                  |    |
|    | 8.1.1  | Hinweise                                                         | 23 |
|    | 8.1.2  | IoT: Zugriffsrechte konfigurieren                                | 24 |
|    | 8.1.3  | IoT: Schnittstelle zum LR SMARTOBSERVER konfigurieren            | 25 |
|    | 8.1.4  | Fieldbus: Profinet-Schnittstelle konfigurieren                   | 25 |
|    | 8.1.5  | IO-Link-Ports: Datenübertragung zum LR SMARTOBSERVER aktivieren  | 26 |
|    | 8.1.6  | IO-Link-Ports: Betriebsart konfigurieren                         | 27 |
|    | 8.1.7  | IO-Link-Ports: Gerätevalidierung und Datenspeicherung einstellen | 28 |
|    | 8.1.8  | Firmware: Gerät auf Werkseinstellungen rücksetzen                | 29 |
|    | 8.1.9  | Firmware: Gerät neu starten                                      | 29 |
|    | 8.1.10 | IO-Link Devices konfigurieren                                    | 30 |
|    | 8.2    | PROFINET                                                         | 31 |
|    | 8.2.1  | GSD-Datei installieren                                           | 32 |
|    | 8.2.2  | IO-Link Master in das PROFINET-Netzwerk einbinden                | 33 |
|    | 8.2.3  | Zugriffsrechte konfigurieren                                     | 35 |
|    | 8.2.4  | IO-Link-Ports konfigurieren                                      | 36 |
|    | 8.2.5  | PROFINET-Port konfigurieren                                      | 37 |
|    | 8.2.6  | IO-Link Devices konfigurieren                                    | 37 |
|    | 8.2.7  | Zyklische Daten lesen und schreiben                              |    |
|    | 8.2.8  | PROFINET: Geräteinformationen lesen & schreiben                  |    |
|    | 8.2.9  | PROFINE I: Hinweise für Programmierer                            |    |
|    |        |                                                                  |    |
| ۵  |        | Betrieb                                                          | 12 |
| 5  |        |                                                                  | 72 |
|    | 9.1    | Gerat identifizieren                                             | 42 |
|    | 9.2    | Geräte- und Diagnoseinformationen lesen                          | 43 |
|    | 9.3    | Firmware aktualisieren                                           | 44 |
|    | 9.4    | IO-Link Device tauschen                                          | 45 |
|    |        |                                                                  |    |
| 10 |        | Instandhaltung                                                   | 16 |
| 10 |        | Instantinationg                                                  | 40 |
|    |        |                                                                  |    |
| 11 |        | Werkseinstellungen                                               | 47 |
|    |        |                                                                  |    |
|    |        |                                                                  |    |
| 12 |        | Zubehör                                                          | 48 |
|    |        |                                                                  |    |
|    |        |                                                                  |    |
| 13 |        | Anhang                                                           | 49 |
|    | 13.1   | Technische Daten                                                 | 50 |
|    | 13.1.1 | Finsatzbereich                                                   |    |
|    | 13.1.2 | Elektrische Daten                                                |    |
|    | 13.1.3 | Ein-/Ausgänge                                                    |    |
|    | 13.1.4 | Eingänge                                                         |    |
|    | 13.1.5 | Ausgänge                                                         |    |
|    | 13.1.6 | Schnittstellen                                                   |    |
|    | 13.1.7 | Umgebungsbedingungen                                             | 53 |
|    | 13.1.8 | Zulassungen / Prüfungen                                          | 53 |
|    | 13.1.9 | Mechanische Daten                                                | 53 |
|    | 13.1.1 | 0 Elektrischer Anschluss                                         | 54 |
|    | 400    | PROFINET                                                         | 55 |
|    | 13.2   |                                                                  |    |

13.2.2

13.2.3

|    |       | 0  |
|----|-------|----|
| 14 | Index | 64 |
|    |       |    |
|    |       |    |
|    |       |    |
|    |       |    |
|    |       |    |
|    |       |    |
|    |       |    |
|    |       |    |
|    |       |    |
|    |       |    |
|    |       |    |
|    |       |    |
|    |       |    |
|    |       |    |
|    |       |    |
|    |       |    |
|    |       |    |
|    |       |    |
|    |       |    |
|    |       |    |
|    |       |    |
|    |       |    |
|    |       |    |
|    |       |    |
|    | 9     |    |
|    |       |    |

# 1 Vorbemerkung

| innait              |       |
|---------------------|-------|
| Rechtliche Hinweise | 5     |
| Zweck des Dokuments | 5     |
| Zeichenerklärung    |       |
| Änderungshistorie   |       |
|                     | 14801 |

# 1.1 Rechtliche Hinweise

1631

© Alle Rechte bei ifm electronic gmbh. Vervielfältigung und Verwertung dieser Anleitung, auch auszugsweise, nur mit Zustimmung der ifm electronic gmbh.

Alle auf unseren Seiten verwendeten Produktnamen, -Bilder, Unternehmen oder sonstige Marken sind Eigentum der jeweiligen Rechteinhaber:

- AS-i ist Eigentum der AS-International Association, (→ www.as-interface.net)
- CAN ist Eigentum der CiA (CAN in Automation e.V.), Deutschland (→ www.can-cia.org)
- CODESYS<sup>™</sup> ist Eigentum der 3S Smart Software Solutions GmbH, Deutschland (→ <u>www.codesys.com</u>)
- DeviceNet<sup>™</sup> ist Eigentum der ODVA<sup>™</sup> (Open DeviceNet Vendor Association), USA (→ <u>www.odva.org</u>)
- EtherNet/IP<sup>®</sup> ist Eigentum der →ODVA<sup>™</sup>
- EtherCAT<sup>®</sup> ist eine eingetragene Marke und patentierte Technologie, lizenziert durch die Beckhoff Automation GmbH, Deutschland
- IO-Link<sup>®</sup> (→ <u>www.io-link.com</u>) ist Eigentum der →PROFIBUS Nutzerorganisation e.V., Deutschland
- ISOBUS ist Eigentum der AEF Agricultural Industry Electronics Foundation e.V., Deutschland (→ <u>www.aef-online.org</u>)
- Microsoft<sup>®</sup> ist Eigentum der Microsoft Corporation, USA (→ <u>www.microsoft.com</u>)
- PROFIBUS<sup>®</sup> ist Eigentum der PROFIBUS Nutzerorganisation e.V., Deutschland (→ <u>www.profibus.com</u>)
- PROFINET<sup>®</sup> ist Eigentum der → PROFIBUS Nutzerorganisation e.V., Deutschland
- Windows<sup>®</sup> ist Eigentum der →Microsoft Corporation, USA

# 1.2 Zweck des Dokuments

1

22044

Dieses Dokument gilt für Geräte des Typs "IO-Link Master mit PROFINET-Schnittstelle PowerLine 4 Port IP 65 / IP 66 / IP 67" (Art.-Nr.: AL1200).

Es ist Bestandteil des Gerätes und enthält Angaben zum korrekten Umgang mit dem Produkt.

- Dieses Dokument vor dem Einsatz des Gerätes lesen.

# 1.3 Zeichenerklärung

#### 

Tod oder schwere irreversible Verletzungen sind möglich.

# ▲ VORSICHT

Leichte reversible Verletzungen sind möglich.

#### ACHTUNG

Sachschaden ist zu erwarten oder möglich.

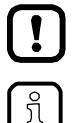

Wichtiger Hinweis

Fehlfunktionen oder Störungen sind bei Nichtbeachtung möglich

- Information Ergänzender Hinweis
- ► ... Handlungsaufforderung
- > ... Reaktion, Ergebnis
- → ... "siehe"
- abc Querverweis
- 123 Dezimalzahl
- 0x123 Hexadezimalzahl
- 0b010 Binärzahl
- [...] Bezeichnung von Tasten, Schaltflächen oder Anzeigen

# 1.4 Änderungshistorie

| Ausgabe | Thema                       | Datum     |
|---------|-----------------------------|-----------|
| 00      | Neuerstellung des Dokuments | 05 / 2018 |
| 01      | Korrektur IoT Core          | 05 / 2018 |

# 2 Sicherheitshinweise

#### 

# 2.1 Allgemein

22068

213

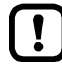

Die Sicherheit der Anlage, in der das Gerät verbaut ist, liegt in der Verantwortung des Anlagenherstellers.

Wird das Gerät in einer vom Hersteller nicht festgelegten Weise benutzt, kann der vom Gerät unterstützte Schutz beeinträchtigt sein.

Nichtbeachten der Hinweise, Verwendung außerhalb der bestimmungsgemäßen Verwendung, falsche Installation oder Handhabung können die Sicherheit von Menschen und Anlagen beeinträchtigen.

- Angaben dieser Anleitung befolgen.
- ▶ Warnhinweise auf dem Gerät beachten.

# 2.2 Notwendige Vorkenntnisse

22046

Das Dokument richtet sich an Fachkräfte. Dabei handelt es sich um Personen, die aufgrund ihrer einschlägigen Ausbildung und ihrer Erfahrung befähigt sind, Risiken zu erkennen und mögliche Gefährdungen zu vermeiden, die der Betrieb oder die Instandhaltung eines Produkts verursachen kann.

# 2.3 Sicherheitssymbole auf dem Gerät

15021

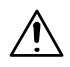

Allgemeiner Warnhinweis Hinweise in Kapitel "Elektrischer Anschluss" beachten ( $\rightarrow$  Elektrischer Anschluss ( $\rightarrow$  S. <u>14</u>))!

# 2.4 Eingriffe in das Gerät

11242

### 

Eingriffe in das Gerät können die Sicherheit von Menschen und Anlagen beeinträchtigen! Eingriffe in das Gerät sind nicht zulässig und führen zu Haftungs- und Gewährleistungsausschluss!

- Geräte nicht öffnen!
- ► Keine Gegenstände in die Geräte einführen!
- Eindringen von metallischen Fremdkörpern verhindern!

22053

# 3 Bestimmungsgemäße Verwendung

| Zugelassene Verwendung | <br>9 |
|------------------------|-------|
| Verbotene Verwendung   | 9     |
|                        | 18761 |

# 3.1 Zugelassene Verwendung

Der IO-Link-Master dient als Gateway zwischen intelligenten IO-Link-Devices und dem Feldbus. Das Gerät ist für den schaltschranklosen Einsatz in der Lebensmittelindustrie konzipiert.

# 3.2 Verbotene Verwendung

Das Gerät darf nicht außerhalb der Grenzen der technischen Daten eingesetzt werden ( $\rightarrow$  Technische Daten ( $\rightarrow$  S. <u>50</u>))!

# 4 Funktion

#### Inhalt

| Kommunikation, Parametrierung, Auswertung | .11  |
|-------------------------------------------|------|
| Digitale Eingänge                         | .12  |
|                                           | 12   |
|                                           | 12   |
| Spannungsausgang                          | .12  |
|                                           | 7482 |

# 4.1 Kommunikation, Parametrierung, Auswertung

| IO-Link                 |      |
|-------------------------|------|
| PROFINET                |      |
| Parametrierung          |      |
| Optische Signalisierung |      |
|                         | 7485 |

#### 4.1.1 IO-Link

Das Gerät stellt folgende IO-Link-Funktionen bereit:

- IO-Link Master (IO-Link Revision 1.0 und 1.1)
- 4 IO-Link Ports f
  ür den Anschluss von IO-Link Devices
- Bereitstellung von Prozessdaten der angeschlossenen IO-Link Devices f
  ür Monitoring-Software LR SMARTOBSERVER (→ <u>www.ifm.com</u>)

#### 4.1.2 PROFINET

Das Gerät bietet folgende PROFINET-Funktionen:

- Bereitstellung der Funktionen eines Profinet RT Device (Class B)
- 2-Port-Switch für den Zugriff auf die PROFINET-Schnittstelle (X21/X22)
- Gateway für Übertragung der Prozess- und Parameterdaten zwischen den angeschlossenen IO-Link Devices und der übergeordneten PROFINET-Steuerung

#### 4.1.3 Parametrierung

Das Gerät bietet folgende Konfigurationsoptionen:

- Parametrierung des IO-Link Masters des AL1200 mit Parametriersoftware LR DEVICE oder PROFINET-Projektierungssoftware
- Parametrierung der angeschlossenen IO-Link Devices (Sensoren, Aktuatoren) mit Parametriersoftware LR DEVICE oder PROFINET-Projektierungsoftware
- Speicherung von Parametersätzen der angeschlossenen IO-Link Devices für automatische Wiederherstellung (Data Storage)

2259

#### 4.1.4 Optische Signalisierung

Das Gerät verfügt über folgende optische Anzeigen:

- Status- und Fehleranzeige des Gateways, der PROFINET-Verbindung und des Systems
- Statusanzeige der Spannungsversorgung
- Status- und Aktivitätsanzeige der Ethernet-Verbindung
- Status-, Fehler- und Kurzschluss-/Überlastanzeige der IO-Link-Ports

# 4.2 Digitale Eingänge

Das Gerät verfügt über 4 zusätzliche digitale Eingänge (Typ 2 nach EN 61131-2). Die digitalen Eingänge liegen an Pin 2 der IO-Link Ports X01...X04.

Alle Eingänge beziehen sich auf das Potential der Geräteversorgung (Pin 3).

# 4.3 IO-Link-Versorgung

Das Gerät verfügt über 4 Versorgungen für IO-Link Devices.

Die IO-Link Ports X01...X04 sind Class-A-Ports.

Jede Versorgung verfügt über eine Kurzschlussüberwachung.

Das Gerät gewährleistet den Brandschutz für angeschlossene IO-Link Devices durch Bereitstellung eines energiebegrenzten Stromkreises an den IO-Link Ports (nach IEC61010-1 und Class 2 nach UL1310).

# 4.4 Spannungsausgang

Das Gerät verfügt über einen Spannungsausgang (X32) für die Versorgung eines zusätzlichen Geräts. Dadurch können mehrere Geräte vom Typ AL12nn aus einer Spannungsquelle versorgt werden (Daisy chain).

| G |  |
|---|--|

7772

05 / 2018 Digitale Eingänge

7584

# 5 Montage

| Inhalt          |        |
|-----------------|--------|
| Gerät montieren | <br>13 |
|                 | 22016  |

# 5.1 Gerät montieren

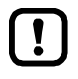

- ► Anlage während der Montage spannungsfrei schalten.
- Maximales Anzugsdrehmoment beachten.
- ► Zur Montage eine plane Montageoberfläche verwenden.
- Gerät auf der Montagefläche mit 2 Montageschrauben und Unterlegscheiben der Größe M5 befestigen.
  - Anzugsdrehmoment: 1,8 Nm
- Gerät über die Montageschrauben der oberen Befestigungslasche erden.

# 6 Elektrischer Anschluss

| Innait            |       |
|-------------------|-------|
| Hinweise          |       |
| Ethernet-Ports    |       |
| IO-Link-Ports     |       |
| Gerät anschließen |       |
|                   | 22017 |

# 6.1 Hinweise

18076

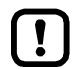

์ฏิ

- Das Gerät darf nur von einer Elektrofachkraft installiert werden.
- Die nationalen und internationalen Vorschriften zur Errichtung elektrotechnischer Anlagen befolgen.
- Gerät ist nur für den Betrieb an SELV/PELV-Spannungen geeignet.
- ► Hinweise zur IO-Link-Beschaltung beachten ( $\rightarrow$  IO-Link-Beschaltung ( $\rightarrow$  S. <u>16</u>))!
- Das Gerät enthält Bauelemente, die durch elektrostatische Entladung (ESD) beschädigt oder zerstört werden können.
- Notwendige Sicherheitsma
  ßnahmen gegen elektrostatische Entladung beachten!

Die IP-Schutzart des Gesamtsystems hängt ab von den Schutzarten der einzelnen Geräte, der genutzten Verbindungselemente und der zugehörigen Verschlusskappen.

- Für UL-Anwendungen: Für den Anschluss des Geräts und der IO-Link Devices nur UL-zertifizierte Kabel der Kategorie CYJV oder PVVA mit einer Mindesttemperatur von 100 °C verwenden.
- Kabel in Abhängigkeit von den Montagebedingungen mit einer Zugentlastung versehen, um unzulässige Belastung der Montagepunkte und der M12-Anschlüsse zu vermeiden.
- Auf richtigen Sitz und fehlerfreie Montage der M12-Anschlussteile achten. Bei Nichtbeachtung kann die spezifizierte Schutzart nicht gewährleistet werden.

Anschlussbelegung:  $\rightarrow$  Technische Daten ( $\rightarrow$  S. <u>50</u>)

Die Kommunikationsschnittstellen sind von der Geräteversorgung getrennt nach EN61010-1 unter Berücksichtigung von Basisisolierung als Sekundärstromkreise mit maximal 30 V DC, abgeleitet von Netzstromkreis bis 300 V der Überspannungskategorie II. Sie sind ausgelegt für Netzwerkumgebung 0 nach IEC TR62102.

# 6.2 Ethernet-Ports

- Gerät über M12-Buchse X21 und/oder X22 mit dem PROFINET-Netzwerk verbinden (z. B. PROFINET-SPS, zusätzliches PROFINET-Gerät)
   Anzugsdrohmomont: 0.6 – 0.8 Nm
  - Anzugsdrehmoment: 0,6...0,8 Nm
- Gerät über M12-Buchse X21 und/oder X22 mit dem IT-Netzwerk verbinden (z. B. Laptop/PC mit LR DEVICE, LR SMARTOBSERVER)
  - Anzugsdrehmoment: 0,6...0,8 Nm
- Für den Anschluss M12-Steckverbindungen mit mindestens der Schutzart IP 65 / IP 66 / IP 67 verwenden (→ Zubehör (→ S. <u>48</u>)).
- Nicht benutzte Buchsen mit M12-Verschlusskappen verschließen (Art.-Nr.: E73004).
  - Anzugsdrehmoment 0,6...0,8 Nm

# 6.3 IO-Link-Ports

23689

18629

1863

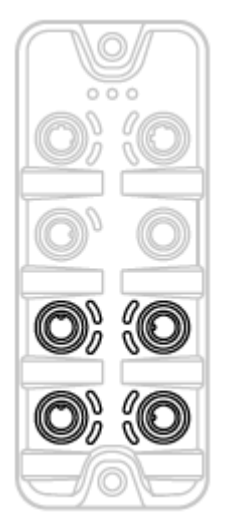

#### Ports X01...X04: Verwendung als IO-Link Port Class A:

- Anschlussstecker der IO-Link Devices mit den M12-Buchsen X01...X04 verbinden.
  - Anzugsdrehmoment: 0,6...0,8 Nm
  - Maximale Leitungslänge pro IO-Link-Port: 20 m
- Für den Anschluss M12-Steckverbindungen mit mindestens der Schutzart IP 65 / IP 66 / IP 67 verwenden (→ Zubehör (→ S. <u>48</u>)).
- Nicht benutzte Buchsen mit M12-Verschlusskappen verschließen (Art.-Nr.: E73004).
  - Anzugsdrehmoment 0,6...0,8 Nm

#### 6.3.1 Eingangsbeschaltung

Die Eingänge der M12-Buchsen X01...X04 (Pin 2) verfügen über ein Typ-2-Verhalten nach Norm EN61131-2, die angeschlossenen Elektronik muss dafür elektrisch ausgelegt sein.

#### 6.3.2 IO-Link-Beschaltung

Die IO-Link-Ports des Geräts erfüllen die Anforderungen der IO-Link-Spezifikation 1.0 bis 1.1.2.

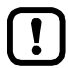

Die Stromversorgung der angeschlossenen IO-Link-Geräte darf ausschließlich über den AL1200 erfolgen.

Weitere Informationen:  $\rightarrow$  Technische Daten ( $\rightarrow$  S. <u>50</u>)

# 6.4 Gerät anschließen

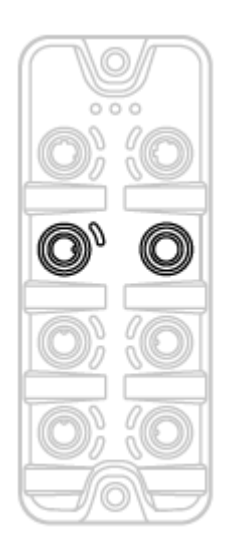

- Anlage spannungsfrei schalten.
- Bei Spannungszuführung über Netzteil:
  - Gerät über die M12-Buchse X31 anschließen an US und UA mit je 24 V DC (20...30 V SELV/PELV; für cULus: max. 24 V DC; nach IEC 61010-1, Sekundärstromkreis mit maximal 30 V DC, abgeleitet von Netzstromkreis bis 300 V der Überspannungskategorie II).
    - Anzugsdrehmoment: 0,6...0.8 Nm.
    - Empfohlene maximale Leitungslänge: 25 m
- Für den Anschluss des Geräts M12-Steckverbindungen mit mindestens der Schutzart IP 65 / IP 66 / IP 67 verwenden (→ Zubehör (→ S. <u>48</u>)).

#### Bei Spannungszuführung über zusätzlichen AL12nn (Daisy Chain):

- Gerät über die M12-Buchse X31 an M12-Buchse des Spannungsausgangs X32 des gewünschten AL12nn anschließen.
  - Anzugsdrehmoment: 0,6...0,8 Nm
  - Empfohlene maximale Leitungslänge: 25 m
- Für den Anschluss des Geräts T-codierte M12-Steckverbindungen mit mindestens der Schutzart IP 65 / IP 66 / IP 67 verwenden (→ Zubehör (→ S. <u>48</u>))

# ▲ VORSICHT

#### Brandgefahr

Die maximal erlaubte Eingangsstromstärke des AL1200 beträgt 12 A.

Iu und I<sub>A</sub> der Spannungsquellen US und UA unter Berücksichtigung des Derating-Verhalten des AL1200 entsprechend dimensionieren (→ Derating-Verhalten (→ S. <u>51</u>))!

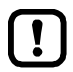

Bei Leitungslängen größer 25 m den eintretenden Spannungsabfall und die notwendige minimale Versorgungsspannung von 20 V beachten!

(1)

23700

# 7 Bedien- und Anzeigeelemente

| Inhalt       |    |     |
|--------------|----|-----|
| Überblick    |    | 18  |
| LED-Anzeigen |    | 19  |
|              | 54 | 140 |

# 7.1 Überblick

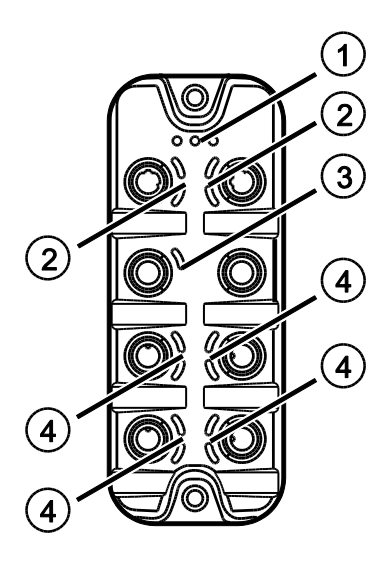

- Status-LEDs RDY, BF und SF  $\rightarrow$  Status-LEDs ( $\rightarrow$  S. <u>19</u>)
- (2) Status-LEDs LNK und ACT der PROFINET-Schnittstellen 1 (X21) und 2 (X22)  $\rightarrow$  Ethernet-Schnittstelle ( $\rightarrow$  S. <u>19</u>)
- (3) Status-LED US der Spannungsversorgung (X31/X32) → Spannungsversorgung (→ S. 20)
- (4) Status-LEDs IOL und DI des IO-Link-Ports Class A (X01...X04)
   → IO-Link-Ports (Class A) (→ S. 20)

05 / 2018 LED-Anzeigen

22024

22034

# 7.2 LED-Anzeigen

Das Gerät verfügt über folgende LED-Anzeigen.

#### 7.2.1 Status-LEDs

Die LED mit der Bezeichnung RDY zeigt den Status des Gateways.

Die LED mit der Bezeichnung BF (Bus Failure) zeigt den Status der PROFINET-Verbindung. Die LED mit der Bezeichnung SF (System Failure) zeigt den Status des Systems.

| Status-LED |         |             | Bedeutung                                                                                                    |  |  |
|------------|---------|-------------|----------------------------------------------------------------------------------------------------|--|--|
| RDY        | grün    | ein         | Gateway arbeitet korrekt                                                                                                    |  |  |
|            |         | blinkt 1 Hz | Fehler                                                                                                    |  |  |
|            |         | blinkt 5 Hz | Firmware-Update                                                                                                    |  |  |
|            |         | aus         | Gateway funktioniert nicht; Gerät startet neu                                                                                                    |  |  |
| BF         | rot ein |             | Busfehler                                                                                                    |  |  |
|            |         | blinkt 1 Hz | keine Verbindung zur PROFINET-Steuerung                                                                                                    |  |  |
|            |         | aus         | fehlerfrei                                                                                                    |  |  |
| SF         | rot     | ein         | <ul> <li>Fehler im Gateway</li> <li>Mindestens 1 IO-Link Device meldet Warnung / Alarm (Temperatur,<br/>Überstrom oder Unterstrom, Überspannung oder Unterspannung,<br/>Kurzschluss)</li> </ul> |  |  |
|            |         | aus         | fehlerfrei                                                                                                    |  |  |

#### 7.2.2 Ethernet-Schnittstelle

22027

Jede Ethernet-Schnittstelle (X21, X22) verfügt über 2 LEDs mit der Bezeichnung LNK und ACT. Die LEDs zeigen den Status der Ethernet-Verbindung.

| Status-LED          |          |        | Bedeutung                                                   |  |
|---------------------|----------|--------|-------------------------------------------------------------|--|
| LNK                 | grün ein |        | Ethernet-Verbindung hergestellt                             |  |
| aus                 |          | aus    | keine Ethernet-Verbindung                                   |  |
| ACT gelb blinkt aus |          | blinkt | Es werden Daten über die Ethernet-Schnittstelle übertragen. |  |
|                     |          | aus    | keine Datenübertragung                                      |  |

22029

#### 7.2.3 Spannungsversorgung

Die Schnittstelle zur Spannungsversorgung (X31) verfügt über die LED mit der Bezeichnung US. Die LED zeigt den Status der Spannungsversorgung.

| Status-LED  |  |     | Bedeutung                                                                   |
|-------------|--|-----|-----------------------------------------------------------------------------|
| US grün ein |  | ein | Versorgungsspannung Us liegt an                                             |
|             |  | aus | keine Versorgungsspannung an oder anliegende Versorgungsspannung zu niedrig |

# 7.2.4 IO-Link-Ports (Class A)

Jeder IO-Link-Port Class A (X01...X04) verfügt über 2 LEDs mit der Bezeichnung IOL und DI. Die LEDs zeigen den Status des IO-Link-Ports.

| Status-LED             |          |             | Bedeutung                                                     |  |  |
|------------------------|----------|-------------|---------------------------------------------------------------|--|--|
| IOL                    | gelb     | ein         | Port als DI/D <mark>O konfiguriert: Pin 4</mark> (C/Q) =ON    |  |  |
|                        |          | aus         | Port als DI/DO konfiguriert: Pin 4 (C/Q) = OFF                |  |  |
|                        | grün ein |             | IO-Link-Übertragung arbeitet korrekt                          |  |  |
| blinkt 1 Hz<br>rot ein |          | blinkt 1 Hz | Port als IO-Link konfiguriert, aber keine IO-Link-Übertragung |  |  |
|                        |          | ein         | Kurzschluss oder Überlast in Versorgungsspannung              |  |  |
|                        |          | blinkt 1 Hz | Übertragungsfehler                                            |  |  |
| DI                     | gelb     | ein         | Digitaler Eingang: Pin 2 (DI) = ON                            |  |  |
|                        |          | aus         | Digitaler Eingang : Pin 2 (DI) = OFF                          |  |  |

# 8 Parametrierung

' م م م

| Inhalt    |        |
|-----------|--------|
| LR DEVICE | 22     |
| PROFINET  | <br>31 |
|           | 22367  |

# 8.1 LR DEVICE

# Inhalt Hinweise 23 IoT: Zugriffsrechte konfigurieren 24 IoT: Schnittstelle zum LR SMARTOBSERVER konfigurieren 25 Fieldbus: <Fieldbus>-Schnittstelle konfigurieren 25 IO-Link-Ports: Datenübertragung zum LR SMARTOBSERVER aktivieren 26 IO-Link-Ports: Betriebsart konfigurieren 27 IO-Link-Ports: Gerätevalidierung und Datenspeicherung einstellen 28 Firmware: Gerät auf Werkseinstellungen rücksetzen 29 Firmware: Gerät neu starten 29 IO-Link Devices konfigurieren 30

Im Auslieferungszustand ist der AL1200 mit den Werkseinstellungen konfiguriert ( $\rightarrow$  Werkseinstellungen ( $\rightarrow$  S. <u>47</u>)).

Benötigte Software: LR DEVICE (1.3.1.x oder höher) (Art.-Nr.: QA0011/QA0012)

#### 8.1.1 Hinweise

| Inhalt    |                |       |
|-----------|----------------|-------|
| Offline-F | Parametrierung | 23    |
| VPN-Ve    | rbindung       | 23    |
|           |                | 22369 |

#### **Offline-Parametrierung**

22405

Der AL1200 unterstützt die Offline-Parametrierung. Dabei erstellt der Anwender eine Konfiguration für den IO-Link Master und die angeschlossenen IO-Link Devices, ohne mit dem AL1200 verbunden zu sein (OFFLINE-Modus). Die so erstellte Konfiguration kann als Datei (\*.Irp) gespeichert und später auf den AL1200 geladen und aktiviert werden.

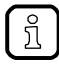

Weiter Infos zur Offline-Parametrierung: → Bedienungsanleitung LR DEVICE

#### **VPN-Verbindung**

22762

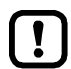

Eine aktive VPN-Verbindung blockiert den Zugriff der Parametriersoftware LR DEVICE auf die PROFINET-Schnittstelle des AL1200.

 VPN-Verbindung deaktivieren, um mit dem LR DEVICE auf den AL1200 zugreifen zu können.

#### 8.1.2 IoT: Zugriffsrechte konfigurieren

Die Zugriffsrechte regeln, welche Instanz die Parameterdaten, Prozessdaten und Ereignis-/Diagnosemeldungen lesen und / oder schreiben darf.

Um die Zugriffsrechte auf den IO-Link Master zu konfigurieren:

- Menü [IoT] wählen.
- > Menüseite zeigt die aktuellen Einstellungen.
- ► Folgende Parameter wie gewünscht einstellen:

| Name            | Beschreibung                                                                                                    | Mögliche Werte                  |                                                                                                    |
|-----------------|----------------------------------------------------------------------------------------------------|---------------------------------|----------------------------------------------------------------------------------------------------|
| [Access Rights] | Zugriffsrechte auf<br>Parameterdaten, Prozessdaten<br>und<br>Ereignis-/Diagnosemeldungen<br>des IO-Link Masters sowie der<br>angeschlossenen IO-Link | [PROFINET + IoT]                | <ul> <li>PROFINET und IoT-Core haben Lese-<br/>und Schreibrechte auf Parameter und<br/>Prozessdaten</li> <li>PROFINET und IoT-Core haben<br/>Leserechte auf Ereignisse/Alarme</li> </ul>                                                              |
|                 | Devices                                                                                                    | [PROFINET + IoT<br>(read-only)] | <ul> <li>PROFINET hat Lese- und<br/>Schreibrechte auf Parameter und<br/>Prozessdaten</li> <li>PROFINET hat Leserechte auf<br/>Ereignisse/Alarme</li> <li>IoT-Core hat Leserechte auf<br/>Parameter, Prozessdaten und<br/>Ereignisse/Alarme</li> </ul> |
|                 |                                                                                                    | [IoT only]                      | <ul> <li>IoT-Core hat Lese- und Schreibrechte<br/>auf Parameter und Prozessdaten</li> <li>IoT hat Leserechte auf<br/>Ereignisse/Alarme</li> <li>PROFINET hat keine Zugriffsrechte</li> </ul>                                                          |

Geänderte Werte auf dem Gerät speichern.

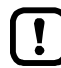

#### Parameter [Access Rights]:

Unterschiedliche Parametereinstellungen in der PROFINET-Projektierungssoftware und dem IoT-Anwendungen können zu unerwünschtem Systemverhalten führen. Es gelten immer die eingestellten Werte der PROFINET-Projektierungssoftware.

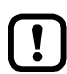

Änderungen des Parameter [Access Rights] sind erst wirksam nach einem Neustart des Geräts.

Um die geänderten Zugriffsrechte zu aktivieren:

Firmware: Gerät neu starten ( $\rightarrow$  S. <u>29</u>)

#### 8.1.3 IoT: Schnittstelle zum LR SMARTOBSERVER konfigurieren

Um die Datenübertragung zwischen dem Gerät und der Monitoring-Software LR SMARTOBSERVER zu ermöglichen, muss die Schnittstelle Monitoring-Software LR SMARTOBSERVER konfiguriert werden.

- ► Menü [IoT] wählen.
- > Menüseite zeigt die aktuellen Einstellungen.
- ► Folgende Parameter wie gewünscht einstellen:

| Name                                                                                                   | Beschreibung                                                                  | Mögliche Werte                    |                          |  |
|----------------------------------------------------------------------------------------------------|-------------------------------------------------------------------------------|-----------------------------------|--------------------------|--|
| [IP address<br>LR SMARTOBSERVER]                                                                       | IP-Adresse des Rechners, auf dem der<br>LR SMARTOBSERVER installiert ist.     | Werkseinstellung: 255.255.255.255 |                          |  |
| [Port<br>LR SMARTOBSERVER]                                                                             | Port-Nummer, über die Prozessdaten an den<br>LR SMARTOBSERVER gesendet werden | 0<br><br>65535                    | Werkseinstellung:: 35100 |  |
| [Interval                                                                                              | Zykluszeit für die Übertragung der Prozessdaten                               | [Off]                             | kein Übertragung         |  |
| LR SMARTOBSERVERJ                                                                                      | Zum LR SMARTOBSERVER (Wert in<br>Millisekunden)                               | <mark>500</mark>                  | 500 ms                   |  |
|                                                                                                    |                                                                               | <br><mark>214</mark> 7483647      | <br>2147483647 ms        |  |
| [Application Tag] Qullenbezeichner des IO-Link Masters in der Struktur des LR SMARTOBSERVER (String32) |                                                                               | Werkseinstellur                   | ng: AL1200               |  |

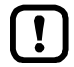

Nach der Änderung des Parameters [Port LR SMARTOBSERVER] oder [Application Tag] kann es 120 Sekunden dauern, bis das Gerät erneut eine TCP-Verbindung aufbaut. Um die Verzögerung zu vermeiden:

- Nach der Parameteränderung das Gerät neustarten.
- Geänderte Werte auf dem Gerät speichern.

#### 8.1.4 Fieldbus: Profinet-Schnittstelle konfigurieren

25393

Für den Zugriff auf die PROFINET-Schnittstelle müssen die Ethernet-Ports X21/X22 konfiguriert werden.

- Menü [Fieldbus] wählen.
- > Menüseite zeigt die aktuellen Einstellungen.
- ► Folgende Parameter wie gewünscht einstellen:

| Parameter                    | Beschreibung                  | Mögliche WerteMögliche Werte |  |
|------------------------------|-------------------------------|------------------------------|--|
| [IP address]                 | IP-Adresse des PROFINET-Ports | Werkseinstellung: 0.0.0.0    |  |
| [Subnet mask]                | Subnetzmaske des IP-Netzwerks | Werkseinstellung: 0.0.0.0    |  |
| [Default gateway IP address] | IP-Adresse des Gateways       | Werkseinstellung: 0.0.0.0    |  |
| [MAC address]                | MAC-Adresse des Geräts        | Wert ist fest eingestellt.   |  |
| [Fieldbus firmware]          |                               |                              |  |

▶ Geänderte Werte auf dem Gerät speichern.

#### 8.1.5 IO-Link-Ports: Datenübertragung zum LR SMARTOBSERVER aktivieren

16551

Der Anwender kann für jeden IO-Link-Port separat entscheiden, ob die Prozessdaten der angeschlossen IO-Link Devices zum LR SMARTOBSERVER übertragen werden.

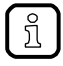

Die Übertragung von Prozessdaten setzt voraus, dass die Schnittstellen zum LR SMARTOBSERVER korrekt konfiguriert ist ( $\rightarrow$  IoT: Schnittstelle zum LR SMARTOBSERVER konfigurieren ( $\rightarrow$  S. 25)).

Um die Datenübertragung zu aktivieren / deaktivieren:

- ▶ Menü [Port x] wählen (x = 1...4).
- > Menüseite zeigt die aktuellen Einstellungen.
- ► Folgende Parameter wie gewünscht einstellen:

| Name                                  | Beschreibung                                                           | Mögliche Werte |                                         |
|---------------------------------------|------------------------------------------------------------------------|----------------|-----------------------------------------|
| [Transmission to<br>LR SMARTOBSERVER] | Übertragung von Prozessdaten des<br>angeschlossenen IO-Link Devices an | [Disabled]     | Prozessdaten werden nicht<br>übertragen |
|                                       | LR SMAR I OBSERVER                                                     | [Enabled]      | Prozessdaten werden übertragen          |

► Geänderte Werte auf dem Gerät speichern.

#### 8.1.6 IO-Link-Ports: Betriebsart konfigurieren

Die IO-Link-Ports X01...X04 des Geräts unterstützen folgende Betriebsarten:

- Digitaler Eingang (DI): binäres Eingangssignal an Pin 4 (C/Q) des IO-Link-Ports
- Digitaler Ausgang (DO): binäres Ausgangssignal an Pin 4 (C/Q) des IO-Link-Ports
- IO-Link: IO-Link-Datentransfer über Pin 4 (C/Q) des IO-Link-Ports

Der Anwender kann für jeden IO-Link-Port die Betriebsart separat einstellen. Um die Betriebsart eines IO-Link-Ports einzustellen:

- ▶ Menü [Port x] wählen (x = 1...4).
- > Menüseite zeigt die aktuellen Einstellungen.
- ► Folgende Parameter wie gewünscht einstellen:

| Name                  | Beschreibung                                                                                                    | Mögliche Werte       |                                                               |
|-----------------------|----------------------------------------------------------------------------------------------------|----------------------|---------------------------------------------------------------|
| [Mode]                | Betriebsart des IO-Link-Ports                                                                                             | [Disabled]           | Port deaktiviert                                              |
|                       |                                                                                                    | [DI]                 | Betrieb als digitaler Eingang                                 |
|                       | 0                                                                                                    | [DO]                 | Betrieb als digitaler Ausgang                                 |
|                       |                                                                                                    | [IO-Link]            | Betrieb als IO-Link-Schnittstelle                             |
| [Cycle time actual]** | Aktuelle Zykluszeit der Datenübertragung<br>zwischen IO-Link Master und IO-Link Device am<br>Port (Wert in Mikrosekunden) | Parameter nur lesbar |                                                               |
| [Cycle time preset]*  | Zykluszeit der Datenübertragung zwischen<br>IO-Link Master und IO-Link Device am Port                                     | 0                    | Gerät stellt schnellstmögliche<br>Zykluszeit automatisch ein. |
|                       | (Wert in Mikrosekunden)                                                                                                   | 1                    | 1 Mikrosekunden                                               |
|                       | <i>D</i> .                                                                                                    | <br>132800           | <br>132800 Mikrosekunden                                      |
| [Bitrate]**           | Aktuelle Datenrate der Datenübertragung<br>zwischen IO-Link Master und IO-Link Device am<br>Port                          |                      | ur lesbar                                                     |

\* ... Parameter nur verfügbar, wenn [Mode] = [IO-Link]

\*\* ... Parameter nur sichtbar, wenn IO-Link Device am IO-Link-Port angeschlossen ist.

► Geänderte Werte auf dem Gerät speichern.

Ň

#### IO-Link-Ports: Gerätevalidierung und Datenspeicherung einstellen 8.1.7

In der Betriebsart "IO-Link" kann der Anwender einstellen, wie sich der IO-Link Ports bezüglich der Gerätevalidierung und der Speicherung / Wiederherstellung von Parameterdaten des angeschlossenen IO-Link Devices verhalten soll. 

Um die Gerätevalidierung und die Datenspeicherung zu konfigurieren:

- Menü [Port x] wählen (x = 1...4). ►
- Menüseite zeigt die aktuellen Einstellungen. >
- ► Folgende Parameter wie gewünscht einstellen:

| Name                           | Beschreibung                                                                                                    | Mögliche Wert                                                              | te                                                                                                    |
|--------------------------------|----------------------------------------------------------------------------------------------------|----------------------------------------------------------------------------|----------------------------------------------------------------------------------------------------|
| [Validation / Data<br>Storage] | Unterstützter IO-Link-Standard<br>und Verhalten des IO-Link<br>Masters bei Anschluss eines<br>neuen IO-Link Devices am Port<br>x (x = 14) | [No check<br>and clear]                                                    | <ul><li>keine Überprüfung der Vendor ID und Device ID</li><li>keine Datenspeicherung</li></ul>                                                                                                    |
|                                |                                                                                                    | [Type<br>compatible<br>V1.0 device]<br>[Type<br>compatible<br>V1.1 device] | <ul> <li>IO-Link Device ist kompatibel zu IO-Link-Standard V1.0</li> <li>Überprüfung, ob baugleiches IO-Link Device (Validierung über Vendor ID und Device ID)</li> <li>keine Datenspeicherung</li> <li>IO-Link-Device ist kompatibel zu IO-Link-Standard V1.1</li> <li>Überprüfung, ob baugleiches IO-Link-Device (Validierung über Vendor ID und Device ID)</li> </ul>                                                                                                    |
|                                |                                                                                                    |                                                                            | <ul> <li>keine Datenspeicherung</li> </ul>                                                                                                    |
|                                |                                                                                                    | [Type<br>compatible<br>V1.1 device<br>with Backup +<br>Restore]            | <ul> <li>IO-Link Device ist kompatibel zu IO-Link-Standard<br/>V1.1</li> <li>Überprüfung, ob baugleiches IO-Link Device<br/>(Validierung über Vendor ID und Device ID)</li> <li>IO-Link Master speichert die Parameterwerte des<br/>angeschlossenen IO-Link Device; Änderungen der<br/>Parameterwerte werden ebenfalls gespeichert<br/>(Hinweis beachten!)</li> <li>Bei Anschluss eines IO-Link Devices im<br/>Auslieferungszustand werden die im IO-Link<br/>Master gespeicherten Parameterwerte<br/>automatisch auf dem IO-Link Device<br/>wiederhergestellt.</li> </ul> |
|                                |                                                                                                    | [Type<br>compatible<br>V1.1 device<br>with Restore]                        | <ul> <li>IO-Link Device ist kompatibel zu IO-Link-Standard V1.1</li> <li>Überprüfung, ob baugleiches IO-Link Device (Validierung über Vendor ID und Device ID)</li> <li>Der IO-Link Master speichert einmalig die Parameterwerte des angeschlossenen IO-Link Devices.</li> <li>Bei Anschluss eines IO-Link Devices im Auslieferungszustand werden die im IO-Link Master gespeicherten Parameterwerte automatisch auf dem IO-Link Device wiederhergestellt.</li> </ul>                                                                                                    |
| [Vendor ID]                    | ID des Herstellers, der validiert werden soll                                                                                             | 0                                                                          | Werkseinstellung: 0<br>ifm electronic: 310                                                                                                    |
| [Device ID]                    | ID des IO-Link Devices, das validiert werden soll                                                                                         | 0<br><br>16777215                                                          | Werkseinstellung: 0                                                                                                    |

Geänderte Werte auf dem Gerät speichern. ►

#### 8.1.8 Firmware: Gerät auf Werkseinstellungen rücksetzen

Bei Rücksetzen des IO-Link Masters werden alle Parameter auf die Werkseinstellungen gesetzt: Um das Gerät auf die Werkseinstellungen rückzusetzen:

- Menü [Firmware] wählen.
- > Menüseite zeigt die aktuellen Einstellungen.
- ► Auf [Factory Reset] klicken, um das Gerät rückzusetzen.
- > LR DEVICE setzt das Gerät auf die Werkseinstellungen.

#### 8.1.9 Firmware: Gerät neu starten

Bei einem Neustart des Geräts bleiben alle Einstellungen erhalten.

Um das AL1200 neu zu starten:

- Menü [Firmware] wählen.
- > Menüseite zeigt die aktuellen Einstellungen.
- Auf [Reboot] klicken, um das Gerät neu zu starten.
- > LR DEVICE startet den ifm IO-Link Master neu.

7209

#### 8.1.10 IO-Link Devices konfigurieren

Um die an das Gerät angeschlossenen IO-Link Devices mit der Parametriersoftware LR DEVICE zu konfigurieren:

Voraussetzungen:

- > IO-Link Master ist korrekt installiert und mit der Parametriersoftware LR DEVICE verbunden.
- > IO-Link Device ist korrekt mit dem AL1200 verbunden.
- > Betriebsart des IO-Link-Ports ist "IO-Link" (→ IO-Link-Ports: Betriebsart konfigurieren (→ S. 27)).
- > IoT besitzt Schreibrechte auf dem IO-Link Master (→ IoT: Zugriffsrechte konfigurieren (→ S. 24)).
- 1 IO-Link Master wählen
  - ► LR DEVICE starten.
  - IODD-Datei-Bibliothek aktualisieren ODER:
    - IODD-Datei des IO-Link Devices manuell importieren.
  - Netzwerk nach Geräten scannen.
  - > LR DEVICE erkennt IO-Link Master.

#### 2 IO-Link Device hinzufügen

- Unter [ONLINE]: Auf gewünschten IO-Link Master klicken.
- LR DEVICE erkennt automatisch die an den IO-Link Master angeschlossenen IO-Link Devices (z.B. ifm Sensor KG5065).

| ONLINE         |   |  |
|----------------|---|--|
| Geräte         | + |  |
| AL1nnn         | 0 |  |
| Port 1: KG5065 | 0 |  |
| Port 2         | 0 |  |
| Port 3         |   |  |

- 3 IO-Link Device konfigurieren
  - Mausklick auf den Port, an dem das IO-Link Device angeschlossen ist.
  - > LR DEVICE liest und zeigt die aktuellen Parameterwerte des IO-Link Devices.
  - ► IO-Link Device konfigurieren.

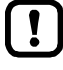

Informationen über die verfügbaren Parameter des IO-Link Device:  $\rightarrow$  IO Device Description (IODD) des IO-Link Devices

► Geänderte Konfiguration auf dem IO-Link Device speichern.

# 8.2 **PROFINET**

# Inhait 32 GSD-Datei installieren 32 IO-Link Master in das PROFINET-Netzwerk einbinden 33 Zugriffsrechte konfigurieren 35 IO-Link-Ports konfigurieren 36 PROFINET-Port konfigurieren 37 IO-Link Devices konfigurieren 37 Zyklische Daten lesen und schreiben 38 PROFINET: Geräteinformationen lesen & schreiben 38 PROFINET: Hinweise für Programmierer 39

Das Gerät kann feldbusseitig mit folgenden Optionen konfiguriert werden:

- PROFINET-Projektierungssoftware STEP 7 (ab Version 5.5 SP 4)
- PROFINET-Projektierungssoftware TIA-Portal

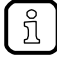

Weitere Informationen zu Bedienung und Funktionsumfang der PROFINET-Projektierungssoftware:

Hilfefunktion der PROFINET-Projektierungsoftware nutzen!

#### 8.2.1 GSD-Datei installieren

ifm stellt für die Abbildung des AL1200 in einer PROFINET-Projektierungssoftware eine GSD-Datei bereit. Der Anwender kann die GSD-Datei von der ifm-Webseite herunterladen ( $\rightarrow$  <u>www.ifm.com</u>). In der GSD-Datei sind alle Parameter- und Prozessdaten sowie deren gültige Wertebereiche definiert.

Um den IO-Link Master zum Hardware-Katalog von STEP 7 hinzuzufügen:

- ► GSD-Datei des AL1200 von der ifm-Webseite herunterladen.
- STEP 7 Anwendung "HW Konfig" starten.
- ► [Extras] > [GSD-Dateien installieren...] wählen.
- > Fenster [GSD-Dateien installieren] erscheint.
- ► Auf [Durchsuchen...] klicken.
- ▶ GSD-Datei des AL1200 wählen und auf [OK] klicken, um die Datei zu übernehmen.
- > Gewählte GSD-Datei erscheint in Liste.
- ► GSD-Datei in Liste wählen und auf [Installieren] klicken.
- > STEP 7 installiert die GSD-Datei und fügt den IO-Link Master zum Hardware-Katalog hinzu.

Nach der Installation der GSD-Datei befindet der AL1200 im Hardware-Katalog in folgendem Ordner:

> [PROFINET IO] > [Weitere FELDGERÄTE] > [IO] > [ifm electronic]

| ifm electronic<br>i → I AL1200 (1)                                                                         | 1 | AL1200                           |
|----------------------------------------------------------------------------------------------------|---|----------------------------------|
| Ho-Link Master PowerLine     A Ports     Digital + PQI     Disabled     H································· | 3 | IO-LINK-Ports<br>PROFINET-Module |
|                                                                                                    |   |                                  |
|                                                                                                    |   |                                  |
|                                                                                                    |   |                                  |
| G                                                                                                    |   |                                  |

#### 8.2.2 IO-Link Master in das PROFINET-Netzwerk einbinden

Die Konfiguration der PROFINET-Parameter erfolgt über die PROFINET-Projektierungssoftware. Die PROFINET-Parameter definieren, welche Daten zwischen IO-Link Master und der übergeordneten PROFINET-Steuerung übertragen werden.

Voraussetzungen:

- PROFINET besitzt Schreib- und Leserechte auf dem IO-Link Master (→ IoT: Zugriffsrechte konfigurieren (→ S. <u>24</u>))
- > GSD-Datei des IO-Link Master ist installiert (→ GSD-Datei installieren (→ S. 32))
- 1 Projekt erstellen/öffnen
  - Neues PROFINET-Projekt erstellen.
     ODER
     Existierendes PROFINET-Projekt öffnen.
  - PROFINET-Verbindung konfigurieren.
- 2 IO-Link Master in Projekt einbinden
  - STEP-7-Anwendung "HW Konfig" öffnen.
  - > Programmfenster zeigt Hardware-Struktur des Projekts.
  - ► Hardware-Katalog öffnen.
  - ▶ Den Knoten [AL1200] per Drag&Drop aus dem Hardware-Katalog auf die PROFINET-Verbindung ziehen.
  - > STEP 7 zeigt Gerät als PROFINET-Busteilnehmer.

| 🖳 HW Konfig - [SIMATIC 300(1) (<br>🖳 Station Bearbeiten Einfüg                                                                                                    | Konfiguration) A<br>en Zielsystem | AL1nnn]<br>Ansicht Ex | dras Fenst | er Hilfe | -<br>- X   |
|----------------------------------------------------------------------------------------------------|-----------------------------------|-----------------------|------------|----------|------------|
| ₩(0) UR                                                                                                    |                                   |                       |            |          | <b>^</b>   |
| 2         CPU 315-2 Pl           X1         MPI/DP           X2         PN-IO           X2 P1 R         Port 1           X2 P2 R         Port 2           3         Image: State State | N/DP                              | Ethemet(1):           | PROFINET-K |          | <u>20)</u> |
| (1) AL1200                                                                                                    |                                   |                       |            |          |            |
| Steckplatz 🚦 Baugruppe                                                                                                    | Bestellnummer                     | E-Adresse             | A-Adresse  | Diagno   | K          |
| 0 🙀 AL 1200                                                                                                    | AL1200                            |                       |            | 2042*    |            |
| 0.32768 X1                                                                                                    |                                   |                       |            | 2041*    |            |
| 0.32769 F Fort 1                                                                                                    |                                   |                       |            | 2040"    |            |
| 1<br>1                                                                                                    |                                   |                       |            | 2039*    |            |
|                                                                                                    |                                   |                       |            |          |            |

#### 3 IO-Link-Ports hinzufügen

- ▶ Den Knoten [4 Ports] per Drag&Drop aus dem Hardware-Katalog auf Steckplatz 1 des AL1200 ziehen.
- > Step 7 zeigt verfügbare IO-Link-Ports:

| 🖳 HW Konfig    | - [SIMATIC 300 | (1) (Konf | iguration)  | AL1nnn]     |              | - 0       | ×   |
|----------------|----------------|-----------|-------------|-------------|--------------|-----------|-----|
| Station        | Bearbeiten Ei  | nfügen    | Zielsystem  | Ansicht     | Extras Fenst | er Hilfe  | e _ |
|                |                |           |             |             |              |           | ъ×  |
|                |                |           |             |             |              |           | *   |
| 🚞 (0) UR       |                |           |             |             |              |           |     |
| 1              | 1              |           | <u> </u>    | -           |              |           |     |
| 2              | CPU 315        | 2 PN/D    | P           | Ethemet(1): | PROFINET-IO- | System (1 | 00) |
| X1             | MPI/DP         |           | -           |             |              |           |     |
| X2             | PN-IO          |           |             |             | (1) AL1200   |           |     |
| X2PTR<br>X2P2R | Port 7         |           |             |             | P            |           |     |
| 3              | 10112          |           |             |             |              |           |     |
|                | •              |           |             |             |              |           |     |
|                |                |           |             |             |              |           |     |
|                |                |           |             |             |              |           | -   |
| <b>A M</b>     | AL1200         |           |             |             |              |           |     |
|                | AL1200         |           |             |             |              |           |     |
| Steckplatz     | 🚦 Baugrupp     | be Be     | stellnummer | . E-Adress  | e A-Adresse  | Diag      | K   |
| 0              | 🚡 AL 1200      | AL        | 1200        |             |              | 2042*     |     |
| 0.32768        | X7             |           |             |             |              | 2041*     |     |
| 0.327697       | Fixet 1        |           |             |             |              | 2040*     |     |
| 1              |                | AL -      | 1200        |             |              | 2039°     |     |
| 11             | Int ink Ma     | shar      | 1200        |             |              | 2030      |     |
| 1.2            |                |           |             |             |              |           |     |
| 1.3            |                |           |             |             |              |           |     |
| 1.4            |                |           |             |             |              |           |     |
| 1.5            |                |           |             |             |              |           |     |
| 1              |                |           |             |             |              |           |     |

► Projekt speichern.

)

#### 8.2.3 Zugriffsrechte konfigurieren

Um die Zugriffsrechte auf das Gerät einzustellen:

#### Geräteeditor öffnen 1

1

- ► STEP-7-Anwendung "HW Konfig" öffnen.
- Programmfenster zeigt Hardware-Struktur des Projekts. >
- Auf IO-Link Master klicken.
  - Geräteeditor zeigt aktuelle Konfiguration des IO-Link Masters. >
- 2 Zugriffsrechte konfigurieren
  - Doppelklick auf Zeile Steckplatz [1.1 IO-Link Master] 1

| 1 | 10-Link Master |  |
|---|----------------|--|
| 2 |                |  |

- Fenster [Eigenschaften IO-Link-Master] erscheint. >
- Registerkarte [Parameter] wählen.
- Folgenden Parameter wie gewünscht einstellen: [Access Rights] (→ Parameter des IO-Link Masters (→ S. 56))
- ► Auf [OK] klicken, um die Änderungen zu speichern.

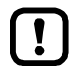

Wenn Parameter [Access Rights] = PROFINET + LRD:

Unterschiedliche Parametereinstellungen in PROFINET-Projektierungssoftware und LR DEVICE können zu unerwünschtem Systemverhalten führen. Es gelten immer die eingestellten Werte der PROFINET-Projektierungssoftware.

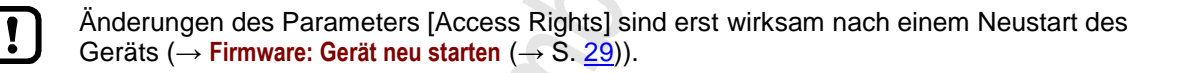

#### 8.2.4 IO-Link-Ports konfigurieren

In STEP 7 gilt folgende Zuordnung der PROFINET-Slots zu IO-Link-Port des AL1200:

| Slot | Subslot | IO-Link-Port des AL1200 |
|------|---------|-------------------------|
| 1    | 2       | X01                     |
|      | 3       | X02                     |
|      |         |                         |
|      | 5       | X04                     |

Jeder Subslot kann für die zyklische Übertragung von Prozessdaten mit einem PROFINET-Modul konfiguriert werden. Das gewählte PROFINET-Modul bestimmt die Betriebsart der IO-link-Port und die einstellbaren Parameter.

Übersicht der verfügbaren PROFINET-Module:  $\rightarrow$  PROFINET-Module ( $\rightarrow$  S. <u>59</u>)

Um ein PROFINET-Modul zu einem Subslot hinzuzufügen:

#### 1 Geräteeditor öffnen

- ► In "HW Konfig": Auf IO-Link Master klicken.
- > Geräteeditor zeigt aktuelle Konfiguration des IO-Link Masters.
- 2 PROFINET-Modul hinzufügen
  - Hardware-Katalog öffnen.
  - Gewünschtes PROFINET-Modul des IO-Link Masters aus dem Hardware-Katalog auf den Slot ziehen.
  - > Geräteeditor zeigt Slot mit gewähltem PROFINET-Modul.

#### 3 PROFINET-Modul parametrieren

- ► Doppelklick auf hinzugefügten Slot.
- > Fenster [Eigenschaften] erscheint.
- ► Registerkarte [Parameter] wählen.
- > Seite zeigt aktuelle Parametereinstellungen der IO-Link-Schnittstelle.
- Parameter wie gewünscht einstellen:

| Betriebsmodus der         | Verfügbare Parameter |                  |                                 |                    |           |                    |                   |
|---------------------------|----------------------|------------------|---------------------------------|--------------------|-----------|--------------------|-------------------|
| IO-Link-Ports             | Fail Safe<br>Mode    | Pattern<br>Value | Validation /<br>Data<br>storage | Vendor<br>ID (VID) | Device ID | Port cycle<br>time | IO-Link<br>Events |
| DI: Digitaler Eingang     | -                    |                  |                                 |                    |           |                    | х                 |
| DO: Digitaler Ausgang     | x                    |                  |                                 |                    |           |                    | х                 |
| IO-Link: Eingang          | -                    |                  | Х                               | Х                  | х         | Х                  | х                 |
| IO-Link: Ausgang          | Х                    | Х                | Х                               | Х                  | Х         | Х                  | х                 |
| IO-Link: Ein- und Ausgang | Х                    | Х                | Х                               | Х                  | Х         | Х                  | х                 |

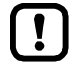

# Weitere Informationen zu den Parametern der PROFINET-Module: $\rightarrow$ Parameter der IO-Link-Ports ( $\rightarrow$ S. $\underline{57}$ )

- Auf [OK] klicken, um die Änderungen zu speichern.
- > Geänderte Einstellungen werden übernommen.

#### 8.2.5 PROFINET-Port konfigurieren

Um den PROFINET-Port des IO-Link Masters zu konfigurieren:

Voraussetzungen

> IO-Link Master ist korrekt in das PROFINET-Projekt eingebunden (→ IO-Link Master in das PROFINET-Netzwerk einbinden (→ S. <u>33</u>)).

#### 1 Objekteigenschaften öffnen

- ► Im "HW Konfig" starten.
- Auf IO-Link Master klicken.
- ▶ [Zielsystem] > [Ethernet ...] > [Ethernet-Teilnehmer bearbeiten] wählen.
- > Fenster [Ethernet-Teilnehmer bearbeiten] erscheint.

#### 2 AL1200 suchen

- Schaltfläche [Durchsuchen ...] klicken.
- > Fenster [Netz durchsuchen] erscheint.
- Schaltfläche [Starten] klicken.
- > STEP 7 durchsucht PROFINET-Netzwerk nach Geräten.
- > Liste zeigt gefundene Geräte.
- IO-Link Master in Liste wählen und [OK] klicken, um das Gerät zu übernehmen.
- > Feld [MAC-Adresse] zeigt MAC-Adresse des AL1200

#### 3 IP-Adresse und Netzmaske einstellen

- ▶ In Gruppe [IP-Konfiguration einstellen] auf das Auswahlfeld [IP-Parameter verwenden] klicken.
- Im Feld [IP-Adresse] die gewünschte IP-Adresse eingeben.
- ▶ Im Feld [Subnetzmaske] die gewünschte Subnetzmaske eingeben.
- 4 Gerätenamen zuweisen
  - ▶ Im Feld [Gerätename] den gewünschten PROFINET-Namen des Geräts eingeben.
  - Schaltfläche [Name zuweisen] klicken.
  - > STEP 7 weist dem IO-Link Master den gewählten Namen zu.
  - Schaltfläche [Schließen] klicken, um das Fenster zu schließen.

#### 8.2.6 IO-Link Devices konfigurieren

Der AL1200 unterstützt die Konfiguration der angeschlossenen IO-Link Devices aus der PROFINET-Projektierungssoftware heraus. Die einstellbaren Parameter sind abhängig vom jeweiligen IO-Link Device.

Informationen zu den nutzbaren Funktionen:  $\rightarrow$  **PROFINET: Hinweise für Programmierer** ( $\rightarrow$  S. <u>39</u>)

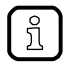

Verfügbare Parameter der IO-Link Devcies:  $\rightarrow$  IO Device Description (IODD) des IO-Link Devices

#### 8.2.7 Zyklische Daten lesen und schreiben

I

ñ

17372

► Um die Gültigkeit der zyklischen Prozessdaten zu pr
üfen, das PQI-Byte auswerten (→ PQI (Port Qualifier Information) (→ S. 60)).

Auch bei einer Unterbrechung der Feldbusverbindung zeigt das PQI-Byte an, dass die Prozessdaten gültig sind. Dies kann ungewollte Auswirkungen auf den Steuerungsprozess haben.

 Geeignete Ma
ßnahmen treffen, um eine Unterbrechung der Feldbusverbindung zu erkennen.

#### 8.2.8 PROFINET: Geräteinformationen lesen & schreiben

22783

I&MO stellen dem Anwender gerätespezifische Basisinformationen zur Verfügung. Dadurch können das Gerät mit seinen Hardware- und Software-Komponenten sowie der Hersteller eindeutig identifiziert werden.

Die Datensätze I&M1 bis 3 bieten dem Programmierer die Möglichkeit, projektspezifische Informationen auf dem Gerät zu speichern.

Der Programmierer kann in der PROFINET-Projektierungssoftware über folgende Funktionen auf die I&M0-Datensätze der Slots 0 und 1 zugreifen:

Informationen zu den nutzbaren Funktionsbausteinen:  $\rightarrow$  **PROFINET: Hinweise für Programmierer** ( $\rightarrow$  S. <u>39</u>)

Weitere Informationen zu den I&M-Datensätzen:  $\rightarrow$  I&M-Datensätze ( $\rightarrow$  S. <u>61</u>)

38

#### 8.2.9 PROFINET: Hinweise für Programmierer

#### Inhalt

| I&M-Datensätze lesen und schreiben                                                                                                    | 39    |
|----------------------------------------------------------------------------------------------------|-------|
| Diagnose und Alarme erfassen                                                                                                    | 40    |
| IO-Link Devices konfigurieren                                                                                                    | 40    |
| , and the second second s | 12761 |

Der Programmierer kann aus der SPS-Applikation heraus auf folgende Daten zugreifen:

- Geräteinformationen des AL1200 lesen
- Diagnose und Alarme lesen
- Parameter der angeschlossenen IO-Link Devices einstellen

Die folgenden Abschnitten zeigen die verfügbaren Optionen.

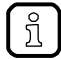

Weitere Informationen zur den Bausteinen: → Hilfefunktion der PROFINET-Projektierungssoftware

#### I&M-Datensätze lesen und schreiben

| Symbol /<br>Funktionsbaustein | Bedeutung                                                                                                    | Hinweise                                                                                                    |
|-------------------------------|----------------------------------------------------------------------------------------------------|----------------------------------------------------------------------------------------------------|
| GET_IM_DATA                   | Funktionsbaustein zum Auslesen der<br>I&M-Datensätze eines Geräts<br>① GET_IM_DATA unterstützt nur das<br>Auslesen des Datensatzes I&M0 | Eingangsparameter:<br>IM_TYPE = 0                                                                                  |
| RDREC                         | Funktionsbaustein zum azyklischen Auslesen<br>von Datensätzen                                                                           | Eingangsparameter:<br>I&M0: Index = 0xAFF0<br>I&M1: Index = 0xAFF1<br>I&M2: Index = 0xAFF2<br>I&M3: Index = 0xAFF3 |
| WRREC                         | Funktionsbaustein zum azyklischen Schreiben<br>von Datensätzen<br>Zugriffsrechte auf Datensätzen beachten!                              | Eingangsparameter:<br>I&M1: Index = 0xAFF1<br>I&M2: Index = 0xAFF2<br>I&M3: Index = 0xAFF3                         |

#### Diagnose und Alarme erfassen

2272

1860

| Symbol /<br>Operationsbaustein | Beschreibung            | Hinweise |
|--------------------------------|-------------------------|----------|
| I/O_FLT1 /<br>OB82             | Diagnosealarme          |          |
| I/O_FLT2 /<br>OB83             | Ziehen-/Stecken-Alarme  | N.       |
| RACK_FLT /<br>OB86             | Baugruppenträgerausfall |          |

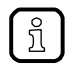

Verfügbare Alarme und Diagnosemeldungen:  $\rightarrow$  Diagnose und Alarme ( $\rightarrow$  S. <u>63</u>)

#### **IO-Link Devices konfigurieren**

Symbol / Funktionsbaustein Beschreibung Hinweise IO LINK DEVICE / Azyklischer Zugriff auf die Parameter eines Eingangsparameter: IO-Link Devices FB5001 CAP: Zugangspunkt für Funktion • AL1200: 0xB400 PORT: HW-ID: Slot/Sublot der IO-Link-Schnittstelle des angeschlossenen **IO-Link Devices** Port X01: 1 Port X02: 2 Port X04: 4 IOL\_INDEX und IOL\_SUBINDEX: abhängig vom IO-Link Device ( $\rightarrow$  IO Device Description (IODD) des IO-Link Devices) IOL\_CALL / Azyklischer Zugriff auf die Parameter eines  $\rightarrow$  IO\_LINK\_DEVICE FB1 IO-Link Devices (veraltet)

. . .

# 9 Betrieb

#### Inhalt

| Gerät identifizieren                    | 42    |
|-----------------------------------------|-------|
| Geräte- und Diagnoseinformationen lesen | 43    |
| Firmware aktualisieren                  | 44    |
| IO-Link Device tauschen                 | 45    |
|                                         | 22368 |

# 9.1 Gerät identifizieren

Im Online-Betrieb kann der Anwender das Gerät mithilfe der Status-LEDs RDY, BF und SF identifizieren.

- ► LR DEVICE starten.
- ► Netzwerk nach Geräten scannen.
- > LR DEVICE erkennt den IO-Link Master.
- Auf das Auswahlfeld neben dem Gerätenamen klicken.

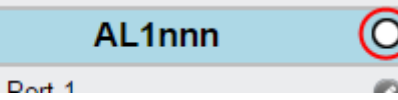

> Die Status-LEDs am Gerät blinken asynchron.

22816

# 9.2 Geräte- und Diagnoseinformationen lesen

Um die Diagnoseinformationen über den aktuellen Zustand des Geräts über die Web-Schnittstelle zu lesen:

- Laptop/PC und AL1200 über Ethernet-Schnittstelle verbinden.
- ► Webbrowser starten.
- In Adressfeld des Browsers die IP-Adresse des AL1200 eingeben und mit [ENTER] bestätigen.
- > Webbrowser zeigt Web-Schnittstelle des Geräts.
- > Die Seite zeigt folgende Daten:
  - Tabelle mit angeschlossenen IO-Link Devices

| Name                 | Beschreibung                                                                                                    |
|----------------------|----------------------------------------------------------------------------------------------------|
| [Port]               | Nummer des IO-Link-Ports                                                                                                    |
| [Mode]               | Betriebsbart des IO-Link-Ports                                                                                                    |
| [Comm. Mode]         | Baudrate des IO-Link-Ports                                                                                                    |
| [MasterCycleTime]    | Zykluszeit                                                                                                    |
| [Vendor ID]          | ID des Herstellers des IO-Link Devices                                                                                                    |
| [Device ID]          | ID des IO-Link Devices                                                                                                    |
| [Name]               | <ul> <li>Artikelnummer des IO-Link Devices</li> <li>Bei ifm-Artikeln: Die Artikelnummer ist hinterlegt mit einem Link zur Produktseite auf der ifm-Webseite.</li> </ul> |
| [Serial]             | Seriennummer des IO-Link Devices                                                                                                    |
| [LR Mode / Interval] | Zykluszeit für die Kommunikation mit dem SmartObserver                                                                                                    |

#### Diagnoseinformationen des Geräts

| Name            | Beschreibung                      |
|-----------------|-----------------------------------|
| [SW-Version]    |                                   |
| [Current]       | Strom (in mA)                     |
| [Voltage]       | Spannung (in mV)                  |
| [Short Circuit] | Anzahl der erkannten Kurzschlüsse |
| [Overload]      | Anzahl der Überspannungen         |
| [Undervoltage]  | Anzahl der Unterspannungen        |
| [Temperature]   | Gerätetemperatur (in °C)          |

#### Versionsinformationen der installierten Firmware-Komponenten

| Name                 | Beschreibung                    |
|----------------------|---------------------------------|
| [Firmware]           | Version der Firmware            |
| [Container]          | Version des Firmware-Containers |
| [Bootloader Version] | Version des Bootloaders         |
| [Fieldbus Firmware]  | Version der PROFINET-Firmware   |

# 9.3 Firmware aktualisieren

Die Installation einer neuen Firmware erfolgt über die Web-Schnittstelle des Geräts.

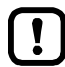

Falls das Firmwareupdate fehlschlägt, alle Verbindungen zu PROFINET-SPS, LR

- SMARTOBSERVER und LR DEVICE unterbrechen und den Vorgang wiederholen.
- ► Verindung zur PROFINET-SPS trennen.
- Parameter [IP address LR SMARTOBSERVER] auf 255.255.255.255 oder 0.0.0.0 setzen (→ IoT: Schnittstelle zum LR SMARTOBSERVER konfigurieren (→ S. <u>25</u>)).
- Im Windows Taskmanager den Dienst LRAgent.LRDevice stoppen.

Nach dem Firmware-Update die Einstellungen der Schnittstelle zum LR SMARTOBSERVER überprüfen!

Um eine neue Firmware-Version auf dem Gerät zu installieren:

#### Voraussetzungen

- > Zip-Datei mit neuer Firmware wurde heruntergeladen und entpacken.
- > Ethernet-Verbindung zwischen Laptop/PC und Gerät ist hergestellt.
- 1 Web-Interface aufrufen
  - ► Webbrowser starten.
  - In Adressfeld des Browsers folgendes eingeben: und mit [ENTER] bestätigen: https://<IP-Adresse des Geräts>/web/update
  - > Webbrowser zeigt Seite [Firmware Update].

#### 2 Neue Firmware auf AL1200 laden

- ► Auf [Datei auswählen] klicken.
- > Dialogfenster erscheint.
- Firmware-Datei (.bin) wählen und auf [Öffnen] klicken, um die Datei zu übernehmen.
- ► Auf [Submit] drücken, um das Firmware-Update zu starten.
- > Firmware wird auf das Gerät geladen.
- > Nach erfolgreicher Speicherung erscheint Erfolgsmeldung

#### 3 Gerät neu starten

- Auf [Restart device now] klicken, um das Gerät neu zu starten.
- > Status-LED RDY blinkt schnell.
- > Firmware wird aktualisiert.
- Den Anweisungen im Browser folgen.

# 9.4 IO-Link Device tauschen

Um ein IO-Link Device zu tauschen:

#### Voraussetzung:

- > Neues IO-Link Device ist im Auslieferungszustand (Werkseinstellungen).
- > Neues IO-Link Device unterstützt IO-Link-Standard 1.1 oder höher.

#### 1 Datenspeicherung einstellen

- Folgenden Parameter des IO-Link-Ports einstellen: Gerätevalidierung und Datenspeicherung = [Type compatible V1.1 device with Restore]
- Änderungen speichern.

#### 2 IO-Link Device tauschen

- ► Altes IO-Link Device vom IO-Link Master trennen.
- ▶ Neues IO-Link Device mit dem gleichen IO-Link-Port des AL1200 verbinden.
- > IO-Link Master kopiert Parameterwerte aus dem Datenspeicher auf das neue IO-Link Device.

# 10 Instandhaltung

Der Betrieb des Geräts ist wartungsfrei.

- Die Oberfläche des Geräts bei Bedarf reinigen. Für die Reinigung keine ätzenden Reinigungsmittel verwenden!
- Gerät nach dem Gebrauch gemäß den gültigen nationalen Bestimmungen umweltgerecht entsorgen.

# 11 Werkseinstellungen

In den Werkseinstellungen besitzt das Gerät folgende Parametereinstellungen:

| Parameter                                | Werkseinstellung |
|------------------------------------------|------------------|
| [IP address] (PROFINET)                  | 0.0.0            |
| [Subnet mask] (PROFINET)                 | 0.0.0            |
| [IP gateway address] (PROFINET)          | 0.0.0.0          |
| [IP address] (IoT-Schnittstelle)         | 169.254.X.X      |
| [Subnet mask] (IoT-Schnittstelle)        | 255.255.0.0      |
| [IP gateway address] (IoT-Schnittstelle) | 0.0.0.0          |
| [PROFINET name]                          | leer             |
| Datenspeicher (Data Storage)             | leer             |

# 12 Zubehör

Zubehörliste des AL1200: → <u>www.ifm.com</u> > Produktseite > Zubehör

. میں م

# 13 Anhang

| Inhalt           |        |
|------------------|--------|
| Technische Daten | <br>50 |
| PROFINET         | <br>55 |
|                  | 7156   |

# 13.1 Technische Daten

#### Inhalt

| Einsatzbereich          |      |
|-------------------------|------|
| Elektrische Daten       | 51   |
| Ein-/Ausgänge           |      |
| Eingänge                |      |
| Ausgänge                |      |
| Schnittstellen          |      |
| Umgebungsbedingungen    |      |
| Zulassungen / Prüfungen | 53   |
| Mechanische Daten       |      |
| Elektrischer Anschluss  |      |
|                         | 9011 |

# 13.1.1 Einsatzbereich

| Einsatzbereich       |                                                  |
|----------------------|--------------------------------------------------|
| Applikation          | E/A-Module für den Feldeinsatz                   |
| Durchschleiffunktion | Spannungsversorgung; Kommunikationsschnittstelle |

.

# 13.1.2 Elektrische Daten

| 22819 |
|-------|
|-------|

| Elektrische Daten             |                          |                                                      |  |
|-------------------------------|--------------------------|------------------------------------------------------|--|
| Betriebsspannung [V]          | 2030 DC; (US; nach SELV/ | 2030 DC; (US; nach SELV/PELV; für cULus: max. 24 DC) |  |
| Stromaufnahme [mA]            | 3003900; (US)            |                                                      |  |
| Schutzklasse                  | Ш                        |                                                      |  |
| Sensorversorgung US           |                          |                                                      |  |
| Strombelastbarkeit gesamt [A] | 3,6                      |                                                      |  |

#### **Derating-Verhalten**

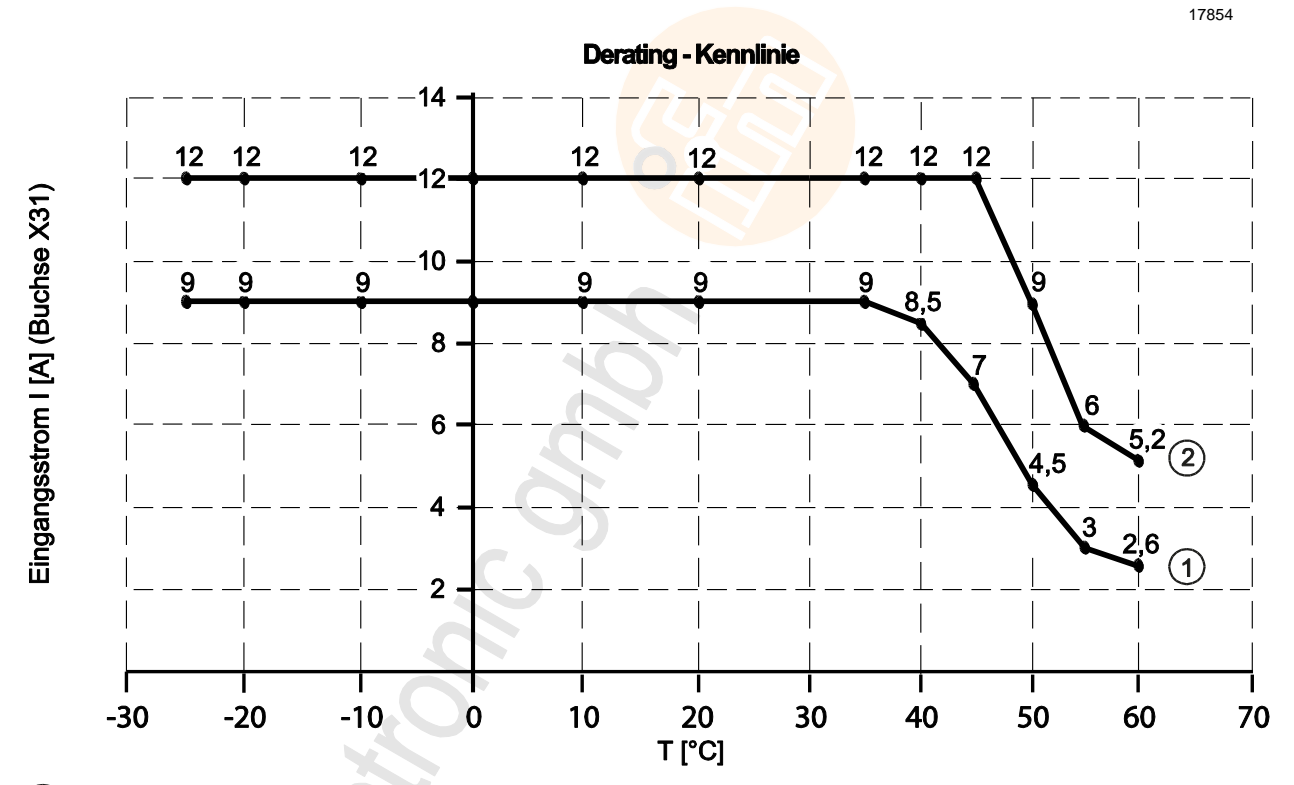

- (1) Max. einzelner Eingangsstrom [A] (aus U<sub>s</sub> / U<sub>A</sub>), wenn I<sub>s</sub>  $\leq$  9A und I<sub>A</sub>  $\leq$  9A ist.
- (2) Max. Gesamteingangsstrom [A] (aus der Summe U<sub>s</sub> + U<sub>A</sub>), wenn I<sub>s</sub> > 9A oder I<sub>A</sub> > 9A ist.

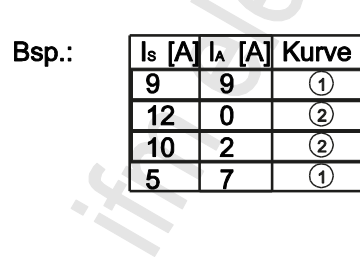

# 13.1.3 Ein-/Ausgänge

| Ein-/Ausgänge                    |                     |     |
|----------------------------------|---------------------|-----|
| Gesamtzahl der Ein- und Ausgänge | 8; (konfigurierbar) | 2.5 |

# 13.1.4 Eingänge

| Eingänge                      |                                  |  |
|-------------------------------|----------------------------------|--|
| Anzahl der digitalen Eingänge | 8; (IO-Link Port Class A: 4 x 2) |  |
| Schaltpegel High [V]          | 1130                             |  |
| Schaltpegel Low [V]           | 05                               |  |
| Kurzschlussfest               | ja                               |  |

# 13.1.5 Ausgänge

| Ausgänge                           |                                  |
|------------------------------------|----------------------------------|
| Anzahl der digitalen Ausgänge      | 4; (IO-Link Port Class A: 4 x 1) |
| Strombelastbarkeit je Ausgang [mA] | 200                              |
| Kurzschlussfest                    | ja                               |

# 13.1.6 Schnittstellen

| Schnittstellen              |                                                                                                    |  |
|-----------------------------|----------------------------------------------------------------------------------------------------|--|
| Kommunikationsschnittstelle | Ethernet; IO-Link                                                                                                    |  |
| Kommunikationsschnittstelle | IO-Link; TCP/IP; PROFINET IO                                                                                                    |  |
| Ethernet                    |                                                                                                    |  |
| Übertragungsstandard        | 10Base-T; 100Base-TX                                                                                                    |  |
| Übertragungsrate            | 10; 100                                                                                                    |  |
| Protokoll                   | TCP/IP; PROFINET IO                                                                                                    |  |
| Werkseinstellungen          | <ul> <li>IP-Adresse: 0.0.0.0</li> <li>Subnetzmaske: 0.0.0.0</li> <li>Gateway IP-Adresse: 0.0.0.0</li> <li>MAC-Adresse: siehe Typenschild</li> </ul> |  |
| IO-Link Master              |                                                                                                    |  |
| Übertragungstyp             | COM 1 / COM 2 / COM 3                                                                                                    |  |
| IO-Link-Revision            | V1.1                                                                                                    |  |
| Anzahl Ports Class A        | 4                                                                                                    |  |

05 / 2018 Technische Daten

22820

23711

22821

# 13.1.7 Umgebungsbedingungen

| Umgebungsbedingungen                         |                     |   |  |
|----------------------------------------------|---------------------|---|--|
| Einsatzort                                   | Innenbereich        |   |  |
| Umgebungstemperatur [°C]                     | -2560               |   |  |
| Lagertemperatur [°C]                         | -2585               |   |  |
| Max. zulässige relative Luftfeuchtigkeit [%] | 90                  |   |  |
| Max. Höhe über NN [m]                        | 2000                | N |  |
| Schutzart                                    | IP 65; IP 66; IP 67 | N |  |
| Verschmutzungsgrad                           | 2                   | 1 |  |

## 13.1.8 Zulassungen / Prüfungen

| Zulassungen / Prüfungen |                |  |
|-------------------------|----------------|--|
| EMV                     | • EN 61000-6-2 |  |
|                         | • EN 61000-6-4 |  |
| MTTF [Jahre]            | 90             |  |

## 13.1.9 Mechanische Daten

| Mechanische Daten |                                         |  |
|-------------------|-----------------------------------------|--|
| Gewicht [g]       | 272,2                                   |  |
| Werkstoffe        | Gehäuse: PA; Buchse: Messing vernickelt |  |

22823

22825

# 13.1.10 Elektrischer Anschluss

Г

| Spannungsversorgung IN X31                    |                                                                      |    |                |
|-----------------------------------------------|----------------------------------------------------------------------|----|----------------|
| Steckverbindung                               | M12                                                                  |    |                |
| Anschlussbelegung                             | 4                                                                    | 1: | + 24 V DC (US) |
|                                               | 1 (• 🕫 3                                                             | 2: | GND (UA)       |
|                                               |                                                                      | 3: | GND (US)       |
|                                               | 2                                                                    | 4: | +24 V DC (UA)  |
| Spannungsversorgung OUT X32                   |                                                                      |    |                |
| Steckverbindung                               | M12                                                                  |    |                |
| Anschlussbelegung                             | 4                                                                    | 1: | + 24 V DC (US) |
|                                               | <b>3</b> ලිං <mark>ා</mark> 1                                        | 2: | GND (UA)       |
|                                               | 2                                                                    | 3: | GND (US)       |
|                                               |                                                                      | 4: | +24 V DC (UA)  |
| Ethernet IN / OUT X21, X22                    |                                                                      |    |                |
| Steckverbindung                               | M12                                                                  |    |                |
| Anschlussbelegung                             | 1 _ 2                                                                | 1: | TX +           |
|                                               | 5                                                                    | 2: | RX +           |
|                                               | 4 3                                                                  | 3: | ТХ -           |
|                                               |                                                                      | 4: | RX -           |
|                                               |                                                                      | 5: | -              |
| Prozessanschluss IO-Link Ports Class A X01X04 |                                                                      |    |                |
| Steckverbindung                               | M12                                                                  |    |                |
| Anschlussbelegung                             |                                                                      | 1: | + 24 V DC (US) |
|                                               | $5 - \left( \stackrel{\circ}{\circ} \stackrel{\circ}{\circ} \right)$ | 2: | DI             |
|                                               | 4 3                                                                  | 3: | GND (US)       |
| C,                                            |                                                                      | 4: | C/Q IO-Link    |
|                                               |                                                                      | 5: | -              |

# 13.2 PROFINET

| Parameterdaten   |       |
|------------------|-------|
| Zvklische Daten  |       |
| Azyklische Daten | 61    |
|                  | 22433 |

#### 13.2.1 Parameterdaten

| Slot | Subslot | Name     | Beschreibung                                                                                                    |
|------|---------|----------|----------------------------------------------------------------------------------------------------|
| 1    | 1       | Master   | Parameterdaten des IO-Link-Masters ( $\rightarrow$ Parameter des IO-Link Masters ( $\rightarrow$ S. <u>56</u> ))        |
|      | 2       | Port X01 |                                                                                                    |
|      | 3       | Port X02 |                                                                                                    |
|      | 4       | Port X03 |                                                                                                    |
|      | 5       | Port X04 | • Parameterdaten der IO-Link-Schnittstellen ( $\rightarrow$ Parameter der IO-Link-Ports ( $\rightarrow$ S. <u>57</u> )) |
|      | 6       | Port X05 | • Feldbus-Module ( $\rightarrow$ <b>PROFINET-Module</b> ( $\rightarrow$ S. <u>59</u> ))                                 |
|      | 7       | Port X06 |                                                                                                    |
|      | 8       | Port X07 | ~                                                                                                    |
|      | 9       | Port X08 |                                                                                                    |

#### Parameter des IO-Link Masters

| Parameter                                                                                                    | Beschreibung                    | Mögliche Werte                                                                                                    |                                                                                                    |
|----------------------------------------------------------------------------------------------------|---------------------------------|----------------------------------------------------------------------------------------------------|----------------------------------------------------------------------------------------------------|
| [Access Rights] Zugriffsrechte auf die<br>Parameterdaten, Prozessdaten<br>und die<br>Events/Diagnosemeldungen des<br>IO-Link Masters sowie der<br>angeschlossenen IO-Link Devices | PROFINET +<br>LineRecorder      | <ul> <li>PROFINET und LR DEVICE haben<br/>Lese- und Schreibrechte auf Parameter<br/>und Prozessdaten</li> <li>PROFINET und LR DEVICE haben<br/>Leserechte auf Ereignisse/Alarme</li> </ul>                                                                 |                                                                                                    |
|                                                                                                    | PROFINET +<br>LineRecorder (ro) | <ul> <li>PROFINET hat Lese- und<br/>Schreibrechte auf Parameter und<br/>Prozessdaten</li> <li>PROFINET hat Leserechte auf<br/>Ereignisse/Alarme</li> <li>LR DEVICE hat nur Leserechte auf<br/>Parameter, Prozessdaten und<br/>Ereignisse/Alarme</li> </ul> |                                                                                                    |
|                                                                                                    |                                 | PROFINET only                                                                                                    | <ul> <li>PROFINET hat Lese- und<br/>Schreibrechte auf Parameter und<br/>Prozessdaten</li> <li>PROFINET hat Leserechte auf<br/>Ereignisse/Alarme</li> <li>LR DEVICE hat keine Zugriffsrechte<br/>(Parameter, Prozessdaten,<br/>Ereignisse/Alarme, Web-Schnittstelle,<br/>Firmware-Update)</li> </ul> |
|                                                                                                    |                                 | keep setting                                                                                                    | vorherige Einstellung ist gültig                                                                                                    |

## Parameter der IO-Link-Ports

G

| Parameter                                                               | Beschreibung                                                                                                    | Mögliche Werte                                                                                                    |                                                                                                    |
|-------------------------------------------------------------------------|----------------------------------------------------------------------------------------------------|----------------------------------------------------------------------------------------------------|----------------------------------------------------------------------------------------------------|
| [Fail Safe Mode] Verhalten bei Unterbrechung der<br>PROFINET-Verbindung | /erhalten bei Unterbrechung der                                                                                                    | No Fail Safe                                                                                                    | deaktiviert                                                                                                    |
|                                                                         | Fail Safe Reset Value                                                                                                    | auf Default-Werte rücksetzen                                                                                                |                                                                                                    |
|                                                                         |                                                                                                    | Fail Safe Old Value                                                                                                    | letzten gültigen Prozesswert<br>beibehalten                                                                                                    |
|                                                                         |                                                                                                    | Fail Safe with Pattern                                                                                                    | nutzerdefinierte Werte setzen                                                                                                    |
| [Pattern Value]*                                                        | <ul> <li>gewünschte Werte für die<br/>Prozessdaten im Fall einer<br/>Verbindungsunterbrechung<br/>(als Hexadezimalwert)</li> <li>Muster abhängig vom Umfang des<br/>gewählten PROFINET-Moduls</li> </ul> | pro Byte:<br>0x00 0xFF                                                                                                    |                                                                                                    |
| [Port cycle time]                                                       | Zykluszeit der Datenübertragung am<br>IO-Link-Port                                                                                                    | as fast as possible                                                                                                    | Gerät stellt die schnellstmögliche<br>Zykluszeit automatisch ein                                                                                                    |
|                                                                         |                                                                                                    | 2,0 ms                                                                                                    | 2 Millisekunden                                                                                                    |
|                                                                         |                                                                                                    | <br>128,0 ms                                                                                                    | <br>128 Millisekunden                                                                                                    |
| [Validation / Data<br>Storage]                                          | Unterstützter IO-Link-Standard und<br>Verhalten des AL1200 bei Anschluss<br>neuer IO-Link Devices an dem                                                                                                 | no check and clear                                                                                                    | <ul> <li>keine Überprüfung der Vendor ID<br/>und Device ID</li> <li>keine Datenspeicherung</li> </ul>                                                                                                    |
|                                                                         |                                                                                                    | Type compatible V1.0<br>device<br>Type compatible V1.1<br>device<br>Type compatible V1.1<br>device with Backup +<br>Restore | <ul> <li>IO-Link Device ist kompatibel zu<br/>IO-Link-Standard V1.0</li> <li>Überprüfung, ob baugleiches<br/>IO-Link Device (Validierung über<br/>Vendor ID und Device ID)</li> <li>keine Datenspeicherung</li> <li>IO-Link Device ist kompatibel zu<br/>IO-Link-Standard V1.1</li> <li>Überprüfung, ob baugleiches<br/>IO-Link Device (Validierung über<br/>Vendor ID und Device ID)</li> <li>keine Datenspeicherung</li> <li>IO-Link Device ist kompatibel zu<br/>IO-Link-Standard V1.1</li> <li>Überprüfung, ob baugleiches<br/>IO-Link Device (Validierung über<br/>Vendor ID und Device ID)</li> <li>keine Datenspeicherung</li> <li>IO-Link Device (Validierung über<br/>Vendor ID und Device ID)</li> <li>IO-Link Master speichert die<br/>Parameterwerte des<br/>angeschlossenen IO-Link<br/>Devices; Änderungen der<br/>Parameterwerte werden<br/>ebenfalls gespeichert (→ Hinweis<br/>beachten!)</li> <li>Bei Anschluss eines IO-Link<br/>Devices im Auslieferungszustand<br/>werden die im IO-Link Master<br/>gespeicherten Parameterwerte<br/>automatisch auf dem IO-Link<br/>Device wiederhergestellt.</li> </ul> |

| Parameter         | Beschreibung                                             | Mögliche Werte                           |                                                                                                    |
|-------------------|----------------------------------------------------------|------------------------------------------|----------------------------------------------------------------------------------------------------|
|                   |                                                          | Type compatible V1.1 device with Restore | <ul> <li>IO-Link Device ist kompatibel zu<br/>IO-Link-Standard V1.1</li> </ul>                                                                                                    |
|                   |                                                          |                                          | <ul> <li>Überprüfung, ob baugleiches<br/>IO-Link Device (Validierung über<br/>Vendor ID und Device ID)</li> </ul>                                                                                                    |
|                   |                                                          |                                          | <ul> <li>Der IO-Link Master speichert<br/>einmalig die Parameterwerte des<br/>angeschlossenen IO-Link<br/>Devices, wenn der<br/>Datenspeicher des AL1200 leer<br/>ist.</li> <li>Bei Anschluss eines IO-Link<br/>Devices im Auslieferungszustand<br/>werden die im IO-Link Master<br/>gespeicherten Parameterwerte<br/>automatisch auf dem IO-Link<br/>Device wiederhergestellt.</li> </ul> |
| [Vendor ID (VID)] | ID des Herstellers, der validiert werden soll            | 0 65535                                  | ID des Herstellers des IO-Link Device<br>(ifm electronic: 310)                                                                                                    |
| [Device ID]       | ID des IO-Link Device, das validiert werden soll         | 0 16777215                               | ID des IO-Link Device                                                                                                    |
| [IO-Link Events]  | Übertragung der IO-Link Events aktivieren / deaktivieren | Disabled                                 | IO-Link Events werden nicht<br>übertragen                                                                                                    |
|                   |                                                          | Enabled                                  | IO-Link Events werden übertragen                                                                                                    |

\* ... Einstellungen nur gültig, wenn [Fail Safe Mode] = Fail Safe with Pattern

Wenn die Parameterwerte eines IO-Link Devices mit dem Step7-Funktionsbaustein IO\_LINK\_DEVICE geändert werden, dann bleibt der Backup-Mechanismus wirkungslos. Die geänderten Parameterwerte werden nicht auf dem IO-Link Master gespeichert.

# 13.2.2 Zyklische Daten

#### Inhalt

| PROFINET-Module                  |        |
|----------------------------------|--------|
| PQI (Port Qualifier Information) | <br>60 |
|                                  | 22429  |

#### **PROFINET-Module**

| Modul                 | Beschreibung            |                                                    |
|-----------------------|-------------------------|----------------------------------------------------|
| IO-Link 32I/32O + PQI |                         | 32 Byte Eingangs- und Ausgangsdaten und PQI        |
| IO-Link 16I/16O + PQI |                         | 16 Byte Eingangs- und Ausgangsdaten und PQI        |
| IO-Link 8I/8O + PQI   |                         | 8 Byte Eingangs- und Ausgangsdaten und PQI         |
| IO-Link 4I/4O + PQI   |                         | 4 Byte Eingangs- und Ausgangsdaten und PQI         |
| IO-Link 2I/2O + PQI   |                         | 2 Byte Eingangs- und Ausgangsdaten und PQI         |
| IO-Link 1I/1O + PQI   |                         | 1 Byte Eingangs und Ausgangsdaten und PQI          |
| IO-Link 1I/15O + PQI  |                         | 1 Byte Eingangs- und 15 Byte Ausgangsdaten und PQI |
| IO-Link 32I + PQI     |                         | 32 Byte Eingangsdaten und PQI                      |
| IO-Link 16I + PQI     |                         | 16 Byte Eingangsdaten und PQI                      |
| IO-Link 8I + PQI      | IO-Link aktiviert       | 8 Byte Eingangsdaten und PQI                       |
| IO-Link 4I + PQI      |                         | 4 Byte Eingangsdaten und PQI                       |
| IO-Link 2I + PQI      |                         | 2 Byte Eingangsdaten und PQI                       |
| IO-Link 1I + PQI      |                         | 1 Byte Eingangsdaten und PQI                       |
| IO-Link 32O + PQI     |                         | 32 Byte Ausgangsdaten und PQI                      |
| IO-Link 16O + PQI     |                         | 16 Byte Ausgangsdaten und PQI                      |
| IO-Link 80 + PQI      |                         | 8 Byte Ausgangsdaten und PQI                       |
| IO-Link 4O +PQI       |                         | 4 Byte Ausgangsdaten und PQI                       |
| IO-Link 2O +PQI       |                         | 2 Byte Ausgangsdaten und PQI                       |
| IO-Link 1O +PQI       |                         | 1 Byte Ausgangsdaten und PQI                       |
| DI + PQI              | 10. Links de claticient | Digitaler Eingang und PQI                          |
| DO + PQI              |                         | Digitaler Ausgang und PQI                          |
| Disabled              | deaktiviert             |                                                    |

#### **PQI (Port Qualifier Information)**

Port Qualifier Information (PQI) enthalten Diagnoseinformationen des IO-Link-Ports. Die PQI wird vom IO-Link Master zusätzlich zu den Prozessdaten an den PROFINET-Controller gesendet.

|                                                                                      | Bit                                                                                   |                    |                  |                   |                    |                 |       |             |
|--------------------------------------------------------------------------------------|---------------------------------------------------------------------------------------|--------------------|------------------|-------------------|--------------------|-----------------|-------|-------------|
| 7                                                                                    |                                                                                       | 6                  | 5                | 4                 | 3                  | 2               | 1     | 0           |
| PQ                                                                                   |                                                                                       | DE                 | DA               |                   |                    | - <             | DI2   | DI4         |
| Legende:                                                                             |                                                                                       |                    |                  |                   |                    |                 |       |             |
| • [DI4]                                                                              | Sigr                                                                                  | nalstatus des dig  | gitalen Eingangs | an Pin 4 (wenn    | genutzt)           |                 | FALSE | OFF         |
|                                                                                      |                                                                                       |                    |                  |                   |                    |                 | TRUE  | ON          |
| <ul> <li>[DI2]</li> </ul>                                                            | <ul> <li>[DI2] Signalstatus des digitalen Eingangs an Pin 2 (wenn genutzt)</li> </ul> |                    |                  |                   |                    | FALSE           | OFF   |             |
|                                                                                      |                                                                                       |                    |                  |                   |                    | TRUE            | ON    |             |
| [DA] Device Available: zeigt, ob IO-Link Device erkannt wurde und ob sich das Device |                                                                                       |                    | FALSE            | kein Gerät        |                    |                 |       |             |
|                                                                                      | in Zustand "Preoperate" oder "Operate" befindet                                       |                    |                  |                   | TRUE               | Gerät erkannt   |       |             |
| • [DE]                                                                               | Dev                                                                                   | vice Error: zeigt, | ob ein Fehler oc | der eine Warnun   | g aufgetreten ist; | Hinweis:        | FALSE | kein Fehler |
|                                                                                      | Anv                                                                                   | vender muss die    | e Fehlerursache  | uber die azyklisc | chen Dienste sep   | arat ermitteln. | TRUE  | Fehler      |
| • [PQ]                                                                               | Por                                                                                   | t Qualifier: zeigt | , ob IO-Daten gü | iltig sind        |                    |                 | FALSE | ungültig    |
|                                                                                      |                                                                                       |                    |                  |                   |                    |                 | TRUE  | gültig      |

# 13.2.3 Azyklische Daten

| I&M-Datensätze      | 61    |
|---------------------|-------|
| Diagnose und Alarme | 63    |
|                     | 22427 |

#### I&M-Datensätze

22778

Der AL1200 unterstützt die folgenden I&M-Datensätze (I&M = Identification & Maintenance):

#### I&M0 (Slot 0)

22779

| Variable                   | Beschreibung                                                                    | Zugriff* | Größe |
|----------------------------|---------------------------------------------------------------------------------|----------|-------|
| Vendor ID                  | IO-Link-ID des Herstellers                                                      | r        | 2     |
| OrderID                    | Bestellnummer des Geräts (Ziffern durch Leerzeichen getrennt)                   | r        | 20    |
| Serial Number              | Seriennummer des Geräts (Ziffern durch Leerzeichen getrennt)                    | r        | 16    |
| Hardware Revision          | Hardware-Revision des Geräts                                                    | r        | 2     |
| Software Revision - Prefix | Prefix der Software-Revision des Geräts (V, R, P, U oder T)                     |          | 1     |
| Software Revision          | Software-Revision (Ziffern durch Leerzeichnen getrennt, z.B. x y z in "Vx.y.z") |          | 3     |
| Revision Counter           | Revisionszähler; wird bei jeder Parameteränderung inkrementiert                 |          | 2     |
| Profile ID                 | ID des Submodulprofils (Slot 0: 0x0000)                                         |          | 2     |
| Profile Specific Type      | zusätzlicher Wert für Profile ID; 0, wenn ungenutzt                             |          | 2     |
| IMVersion                  | I&M-Version (Defaultwert: 0x0101)                                               | r        | 2     |
| IMSupported                | Unterstützte I&M-Datensätze (0x1110 für I&M1-3)                                 | r        | 2     |

\* ... r = nur lesen

#### I&M1 (Slot 0)

22765

| Variable                 | Beschreibung                                         | Zugriff* | Größe |
|--------------------------|------------------------------------------------------|----------|-------|
| TagFunction of submodule | Funktion des Geräts (ASCII, padded with spaces)      | r/w      | 32    |
| TagLocation of submodule | Ort des Geräts in Anlage (ASCII, padded with spaces) | r/w      | 22    |

\* ... r/w = lesen und schreiben

#### I&M2 (Slot 0)

22780

| Variable          | Beschreibung                                              | Zugriff* | Größe |
|-------------------|-----------------------------------------------------------|----------|-------|
| Installation_Date | Installationsdatum des Geräts (ASCII, padded with spaces) | r/w      | 16    |
|                   | reserviert                                                | r/w      | 38    |

\* ... r/w = lesen und schreiben

#### I&M3 (Slot 0)

22781

| Variable   | Beschreibung                                        | Zugriff* | Größe |
|------------|-----------------------------------------------------|----------|-------|
| Descriptor | Beschreibung des Geräts (ASCII, padded with spaces) | r/w      | 54    |
|            |                                                     |          |       |

\* ... r/w = lesen und schreiben

#### I&M0 (Slot 1)

22782

| Variable                   | Beschreibung                                                                    | Zugriff* | Größe |
|----------------------------|---------------------------------------------------------------------------------|----------|-------|
| Vendor ID                  | IO-Link-ID des Herstellers                                                      | r        | 2     |
| OrderID                    | Bestellnummer des Geräts (Ziffern durch Leerzeichen getrennt)                   | r        | 20    |
| Serial Number              | Seriennummer des Geräts (Ziffern durch Leerzeichen getrennt)                    | r        | 16    |
| Hardware Revision          | Hardware-Revision des Geräts                                                    | r        | 2     |
| Software Revision - Prefix | Prefix der Software-Revision des Geräts (V, R, P, U oder T)                     | r        | 1     |
| Software Revision          | Software-Revision (Ziffern durch Leerzeichnen getrennt, z.B. x y z in "Vx.y.z") | r        | 3     |
| Revision Counter           | Revisionszähler; wird bei jeder Parameteränderung inkrementiert                 | r        | 2     |
| Profile ID                 | ID des Submodulprofils (Slot 1: 0x4E01 = IOLink)                                | r        | 2     |
| Profile Specific Type      | zusätzlicher Wert für Profile ID; 0, wenn ungenutzt                             | r        | 2     |
| IMVersion                  | I&M-Version (Defaultwert: 0x0101)                                               | r        | 2     |
| IMSupported                | Unterstützte I&M-Datensätze (0x0E für I&M1-3)                                   | r        | 2     |
| * r = nur lesen            |                                                                                 |          |       |

62

#### **Diagnose und Alarme**

| ECD-<br>Code | Name                        | Beschreibung                                                            | Тур      |
|--------------|-----------------------------|-------------------------------------------------------------------------|----------|
| 0x02         | EVNT_CODE_M_PDU_CHECK       | Frame mit CRC-Fehler empfangen                                          | Alarm    |
| 0x1B         | EVNT_CODE_S_RETRY           | Wiederholungen erkannt                                                  | Alarm    |
| 0x1E         | EVNT_CODE_P_SHORT           | Kurzschluss erkannt an C/Q-Leitung                                      | Diagnose |
| 0x1F         | EVNT_CODE_P_SENSOR          | Fehler in der Sensor-Versorgung                                         | Diagnose |
| 0x20         | EVNT_CODE_P_ACTOR           | Fehler in der Aktuator-Versorgung                                       | Diagnose |
| 0x21         | EVNT_CODE_P_POWER           | Fehler in der Stromversorgung des IO-Link Masters                       | Diagnose |
| 0x28         | EVNT_CODE_DSREADY_NOACTION  | Datenspeicherung abgeschlossen, aber keine Aktion, da CRC korrekt war   | Alarm    |
| 0x29         | DS_FAULT_IDENT              | Sensor passt nicht zu dem Inhalt der Datenspeichers                     | Alarm    |
| 0x2A         | DS_FAULT_SIZE               | Sensor-Parameter zu groß für Datenspeicher                              | Alarm    |
| 0x2B         | DS_FAULT_UPLOAD             | Fehler b <mark>ei Übertragung des Date</mark> nspeichers vom Sensor     | Alarm    |
| 0x2C         | DS_FAULT_DOWNLOAD           | Fehler bei Übertragung des Datenspeichers zum Sensor                    | Alarm    |
| 0x2F         | DS_FAULT_DEVICE_LOCKED      | Fehler bei d <mark>er Datenspeicheru</mark> ng, weil Gerät gesperrt ist | Alarm    |
| 0x32         | EVNT_CODES_DSREADY_DOWNLOAD | Übertragung der Parameter zum Sensor abgeschlossen                      | Alarm    |
| 0x33         | EVNT_CODE_DSREADY_UPLOAD    | Übertragung der Parameter vom Sensor abgeschlossen                      | Diagnose |
|              |                             | S                                                                       |          |

63

#### Index 14

# Α

| Allgemein         | 7  |
|-------------------|----|
| Änderungshistorie | 6  |
| Anhang            | 49 |
| Ausgänge          | 52 |
| Azyklische Daten  | 61 |

## В

| Bedien- und Anzeigeelemente  | 18 |
|------------------------------|----|
| Bestimmungsgemäße Verwendung | 9  |
| Betrieb                      | 42 |

#### D

| Derating-Verhalten           | 51 |
|------------------------------|----|
| Diagnose und Alarme          | 63 |
| Diagnose und Alarme erfassen | 40 |
| Digitale Eingänge            | 12 |
| 0 0 0                        |    |

## Ε

| Ein-/Ausgänge          | 52     |  |
|------------------------|--------|--|
| Eingänge               |        |  |
| Eingangsbeschaltung    | 16     |  |
| Eingriffe in das Gerät | 8      |  |
| Einsatzbereich         |        |  |
| Elektrische Daten      |        |  |
| Elektrischer Anschluss | 14, 54 |  |
| Ethernet-Ports         | 15     |  |
| Ethernet-Schnittstelle |        |  |
|                        |        |  |

# F

| Fieldbus                               |    |
|----------------------------------------|----|
| Profinet-Schnittstelle konfigurieren   |    |
| Firmware                               |    |
| Gerät auf Werkseinstellungen rücksetze | n  |
| Gerät neu starten                      |    |
| Firmware aktualisieren                 |    |
| Funktion                               | 10 |
| G                                      |    |

#### G

| Gerät anschließen                       | 17 |
|-----------------------------------------|----|
| Gerät identifizieren                    |    |
| Gerät montieren                         | 13 |
| Geräte- und Diagnoseinformationen lesen | 43 |
| GSD-Datei installieren                  | 32 |
|                                         |    |

## Н

| Hinweise |
|----------|
|          |

| I&M0 (Slot 0)  | 61 |
|----------------|----|
| I&M0 (Slot 1)  | 62 |
| I&M1 (Slot 0)  | 61 |
| I&M2 (Slot 0)  | 61 |
| I&M3 (Slot 0)  | 62 |
| I&M-Datensätze | 61 |

| I&M-Datensätze lesen und schreiben                |              |
|---------------------------------------------------|--------------|
| Instandhaltung                                    | 46           |
| IO-Link                                           | 11           |
| IO-Link Device tauschen                           | 45           |
| IO-Link Devices konfigurieren                     | . 30, 37, 40 |
| IO-Link Master in das PROFINET-Netzwerk einbinden | 33           |
| IO-Link-Beschaltung                               | 16           |
| IO-Link-Ports                                     | 16           |
| Betriebsart konfigurieren                         | 27           |
| Datenübertragung zum LR SMARTOBSERVER aktivieren  |              |
| Gerätevalidierung und Datenspeicherung einstellen |              |
| IO-Link-Ports (Class A)                           | 20           |
| IO-Link-Ports konfigurieren                       |              |
| IO-Link-Versorgung                                | 12           |
|                                                   | 05           |
| Schnittstelle zum LR SMARTOBSERVER konfigurieren  |              |
|                                                   | 24           |
| K                                                 |              |
| Kommunikation, Parametrierung, Auswertung         | 11           |
| L                                                 |              |
|                                                   | 10           |
|                                                   |              |
|                                                   |              |
| Μ                                                 |              |
| Mechanische Daten                                 | 53           |
| Montage                                           | 13           |
| N                                                 |              |
|                                                   | -            |
| Notwendige Vorkenntnisse                          | 1            |
| 0                                                 |              |
| Offline-Parametrierung                            | 23           |
| Optische Signalisierung                           | 12           |
| Ρ                                                 |              |
| Parameter der IO-l ink-Ports                      | 57           |
|                                                   |              |

| Parameter der IO-LINK-Ports           |            |
|---------------------------------------|------------|
| Parameter des IO-Link Masters         | 56         |
| Parameterdaten                        | 55         |
| Parametrierung                        | 11, 21     |
| PQI (Port Qualifier Information)      | 60         |
| PROFINET                              | 11, 31, 55 |
| Geräteinformationen lesen & schreiben |            |
| Hinweise für Programmierer            |            |
| PROFINET-Module                       | 59         |
| PROFINET-Port konfigurieren           | 37         |
|                                       |            |

#### R

| echtliche Hinweise5 |
|---------------------|
|---------------------|

#### S

| Schnittstellen                   | 52 |
|----------------------------------|----|
| Sicherheitshinweise              | 7  |
| Sicherheitssymbole auf dem Gerät | 7  |
| Spannungsausgang                 | 12 |
| Spannungsversorgung              | 20 |
| Status-LEDs                      | 19 |

### Т

| Technische Daten     | 50 |
|----------------------|----|
| U                    |    |
| Überblick            |    |
| Umgebungsbedingungen | 53 |
|                      |    |

#### V

| Verbotene Verwendung | 9  |
|----------------------|----|
| Vorbemerkung         | 5  |
| VPN-Verbindung       | 23 |
| •                    |    |

#### W

| Verkseinstellungen47 |
|----------------------|
|----------------------|

# Ζ

| Zeichenerklärung                    | 6  |
|-------------------------------------|----|
| Zubehör                             |    |
| Zugelassene Verwendung              | 9  |
| Zugriffsrechte konfigurieren        | 35 |
| Zulassungen / Prüfungen             | 53 |
| Zweck des Dokuments                 | 5  |
| Zyklische Daten                     | 59 |
| Zyklische Daten lesen und schreiben |    |